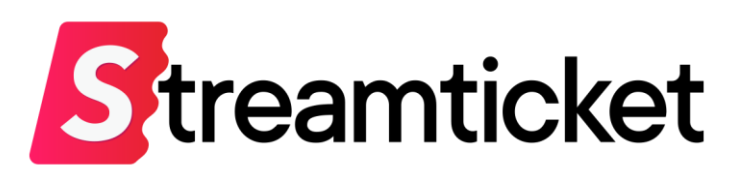

# 配信マニュアル **視聴制限なし・有料配信用**

Updated on 2025-01-15

機能・サービスの更新に伴い、本書の内容は予告なく変更される場合があります。 最新のマニュアルはサービスサイトよりご確認ください。 本書は配信者専用の資料です。無断転載を禁止します。 © Monster Dive, Inc. All Rights Reserved.

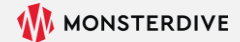

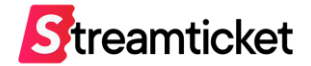

## はじめに

#### 「ストチケ」のご利用を検討いただき、誠にありがとうございます。 本書では、**有料で、誰でもチケット購入・視聴ができる配信**を行う方法を説明します。

#### 配信タイプは「ストリーム配信」(通常のライブ配信)を前提に設定情報を記載しています。 「ファイル配信」を行う場合は別紙「ファイル配信マニュアル」を併せてご参照ください。

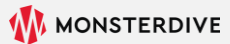

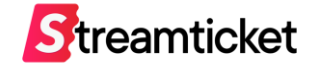

ストチケでは、イベントの配信形態に合わせて、**3つの配信方法**を提供しています。 このマニュアルでは「視聴制限無し/有料配信」の登録方法を記載しています。

### 1. 「視聴制限無し/有料配信」

チケット購入に制限がなく、誰でもチケットを購入できます。 チケットを購入した人は誰でも配信を視聴できます。 音楽コンサートやエンタメ系のイベントなど、視聴者を限定しない一般的な配信方法です。

### 2. 「限定視聴/有料配信」

事前に配信者側で購入用チケットを発行し、そのチケットを持っているユーザーだけが配信を購入・視聴できる方法。 ファンクラブ限定配信やオンラインサロンなど、「限られた人だけに購入してもらいたい」場合に利用します。 (購入用チケットの最低発行枚数は100枚~)

### 3. 「限定視聴/無料配信」

事前に配信者側で視聴用チケットを購入・発行します。 配信者はチケットを招待客に配布し、そのチケットを持っている人だけが無料で配信を視聴できる方法です。 グッズ購入者特典、オンラインセミナーなど、視聴者限定した配信に向いています。 (視聴用チケットの最低発行枚数は100枚~)

「2.限定視聴/有料配信」や「3.限定視聴/無料配信」をお考えの方は別紙マニュアルをご参照ください。

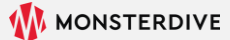

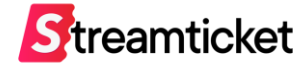

### 配信担当会社の方はP.29「配信前準備」の項目からご参照ください。

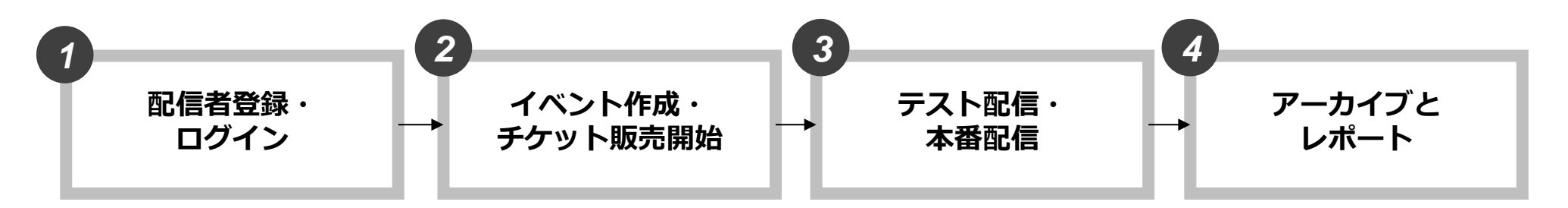

P.6 配信者登録P.8 管理画面にログインP.9 ブランドページについて

P.13 新規イベントを作成
P.14 基本情報を入力
P.16 価格を設定
P.17 チケット販売オプション
P.19 視聴制限を設定
P.20 オプションプランを設定
P.20 視聴者画面を表示確認
P.21 イベント公開時の注意事項
P.22 イベントを公開する

P.29 配信前準備
P.30 推奨設定(通常配信)
P.31 推奨設定(60p配信)
P.32 推奨設定(4K配信)
P.32 推奨設定(4K配信)
P.33 ストリームキーとURLを取得
P.34 接続ステータスを確認
P.35 送出・プレビュー確認
P.36 接続ステータス一覧
P.37 プレビュー確認用URLとPW
P.38 無料チケットを発行する
P.40 本番配信
P.41 配信終了

P.44 アーカイブ設定
P.45 チャプター設定
P.46 アーカイブデータのダウンロード
P.47 アーカイブデータの差し替え
P.48 映像ファイル推奨仕様
P.50 配信中の視聴者データ
P.53 チャット機能・ログ
P.57 チャットやチップを確認する
P.61 販売履歴
P.63 売上管理

#### ※イベント中止時の対応方法はP.65をご参照ください。

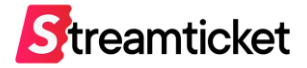

## 1. 配信者登録・ログイン

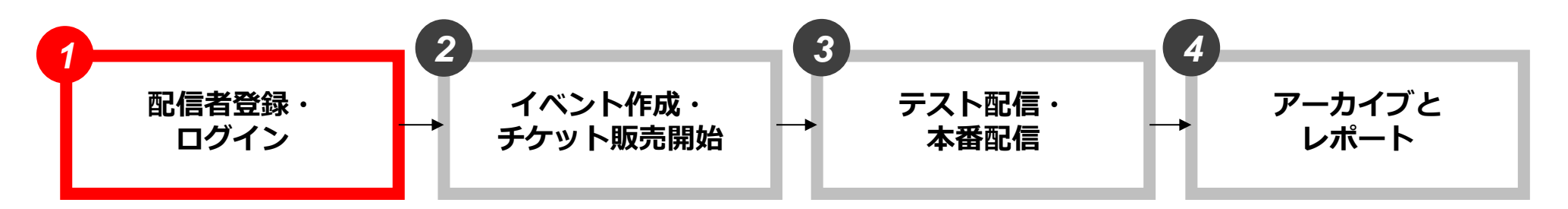

P.6 配信者登録P.8 管理画面にログインP.9 ブランドページについて

P.13 新規イベントを作成
P.14 基本情報を入力
P.16 価格を設定
P.17 チケット販売オプション
P.19 視聴制限を設定
P.20 オプションプランを設定
P.20 視聴者画面を表示確認
P.21 イベント公開時の注意事項
P.22 イベントを公開する

P.29 配信前準備
P.30 推奨設定(通常配信)
P.31 推奨設定(60p配信)
P.32 推奨設定(4K配信)
P.32 推奨設定(4K配信)
P.33 ストリームキーとURLを取得
P.34 接続ステータスを確認
P.35 送出・プレビュー確認
P.36 接続ステータス一覧
P.37 プレビュー確認用URLとPW
P.38 無料チケットを発行する
P.40 本番配信
P.41 配信終了

P.44 アーカイブ設定
P.45 チャプター設定
P.46 アーカイブデータのダウンロード
P.47 アーカイブデータの差し替え
P.48 映像ファイル推奨仕様
P.50 配信中の視聴者データ
P.53 チャット機能・ログ
P.57 チャットやチップを確認する
P.61 販売履歴
P.63 売上管理

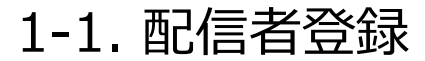

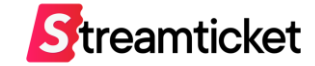

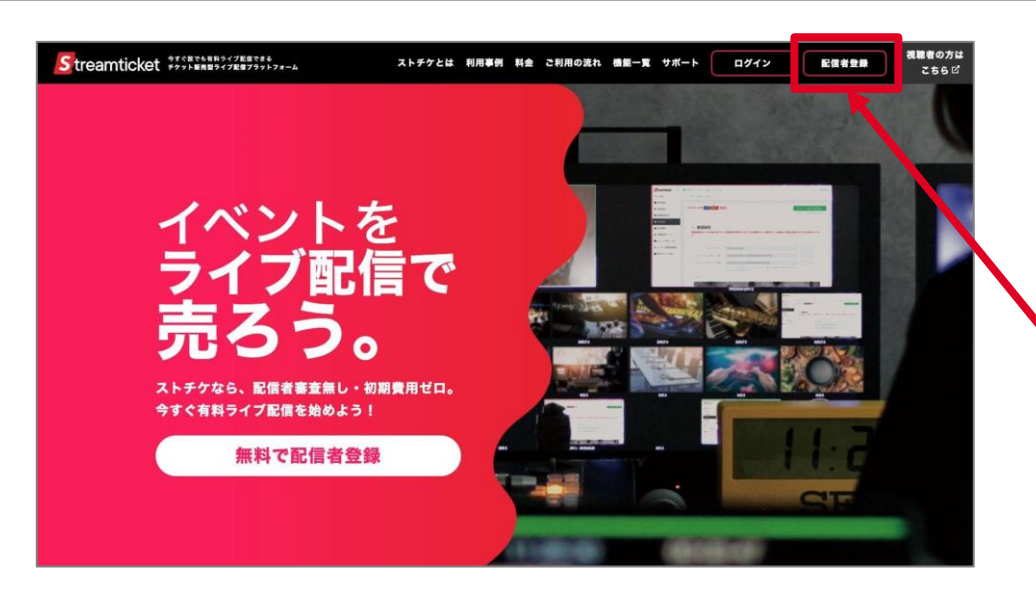

 Image: Section Control
 Section Control
 Section Control
 Section Control
 Section Control
 Section Control
 Section Control
 Section Control
 Section Control
 Section Control
 Section Control
 Section Control
 Section Control
 Section Control
 Section Control
 Section Control
 Section Control
 Section Control
 Section Control
 Section Control
 Section Control
 Section Control
 Section Control
 Section Control
 Section Control
 Section Control
 Section Control
 Section Control
 Section Control
 Section Control
 Section Control
 Section Control
 Section Control
 Section Control
 Section Control
 Section Control
 Section Control
 Section Control
 Section Control
 Section Control
 Section Control
 Section Control
 Section Control
 Section Control
 Section Control
 Section Control
 Section Control
 Section Control
 Section Control
 Section Control
 Section Control
 Section Control
 Section Control
 Section Control
 Section Control
 Section Control
 Section Control
 Section Control
 Section Control
 Section Contro
 Section Control
 Sect

パソコンのブラウザ(ChromeまたはSafari)で https://studio.stream-ticket.com/ にアクセスします。 画面上部の「配信者登録」ボタンをクリックます。

※既に配信者登録済みの方は登録不要です。

登録フォームが表示されます。

必要事項を入力して「登録する」ボタンをクリックします。

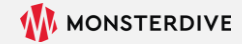

## 1-2. 配信者登録完了

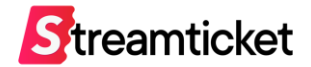

件名「配信会員 仮登録完了のお知らせ」のメールが送信されます。 STREAM TICKET 配信会員のご登録ありがとうございます。 下記ページより本登録を行ってください。 この段階では配信者登録は完了していません。 https://studio.stream-ticket.com/register/verify/35/a9326c... このメールをパソコンのメールソフトで受信して、 このページは仮登録から24時間有効となります。 記載されている確認URLをブラウザで開きます。 それ以降になると無効となりますので、24時間以内に本登録をお願いします。 本メールにお心あたりが無い方へ ※この確認URLの有効期限は24時間です。 本メールはシステムから自動で送信されているため、返信されないようお願いいたします。 24時間を過ぎると無効になりますので、 また本メールに心当たりの無い場合は、誠に恐れ入りますが破棄していただきますようお願いいたします。 改めて登録フォームから手続きを行ってください。 株式会社テスト テスト 太郎様 STREAM TICKET 配信会員のご登録ありがとうございます。 以下の内容で、会員登録が完了しました。 \_\_\_\_\_ 正常に登録が完了すると、 <ご登録情報> 件名「配信会員 本登録完了のお知らせ」のメールが送信されます。 配信者アカウント ■メールアドレス:user@domain.com 登録情報の控えとして保管してください。 連絡先情報 ■会社名:株式会社テスト ■部署名:サンプル部 ■郵便番号:1070062 これで配信者登録は完了です。 ■住所:東京都港区南青山1-26-1 寿光ビル5F/6F ■電話番号:09012345678 ■担当者名:テスト 太郎 ■配信者名称:株式会社テスト \_\_\_\_\_ それでは、下記ページよりログインいただきSTREAM TICKETをご利用下さい。 https://studio.stream-ticket.com/auth/login

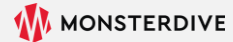

## 1-3. 管理画面にログイン

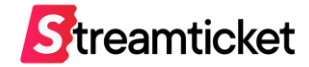

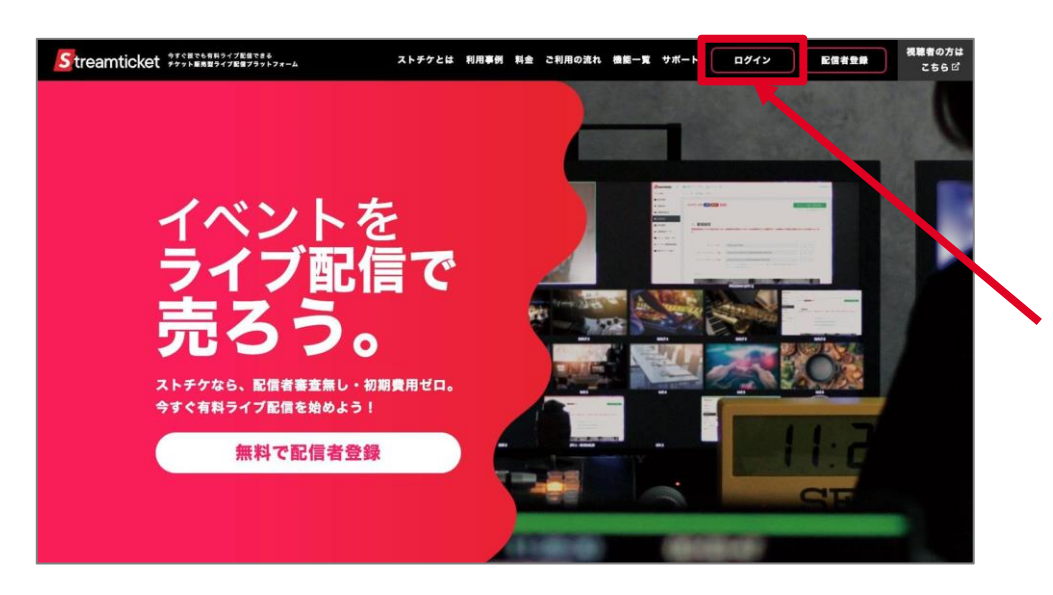

パソコンのブラウザ(ChromeまたはSafari)で https://studio.stream-ticket.com/ にアクセスします。

画面上部の「ログイン」ボタンをクリックます。

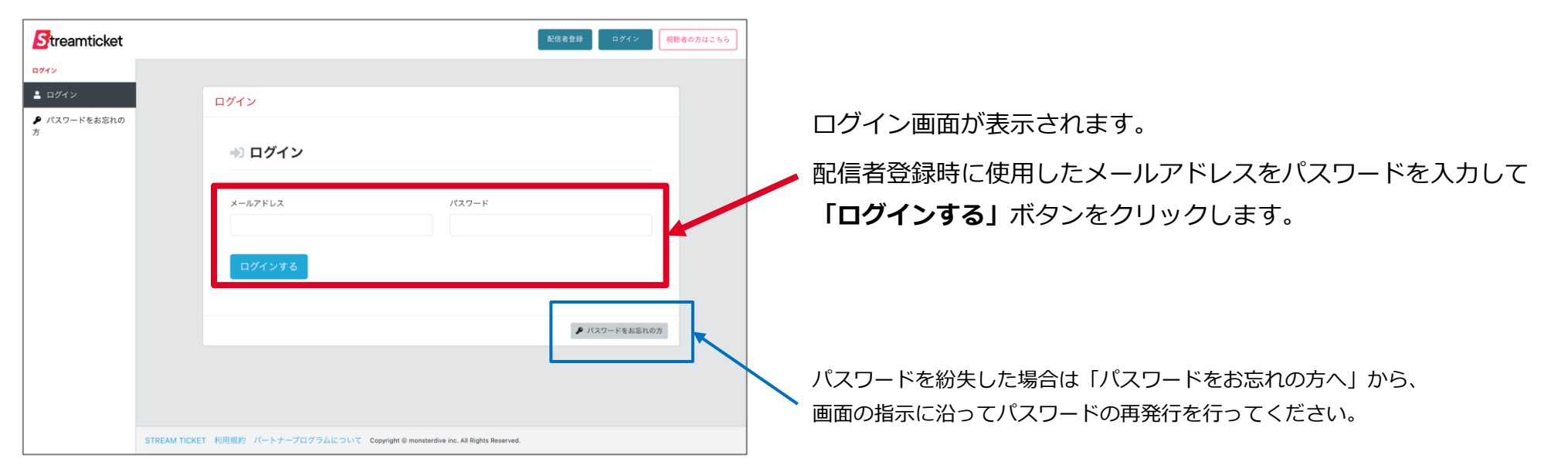

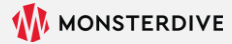

1-4. ブランドページについて

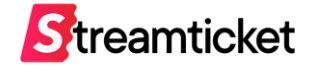

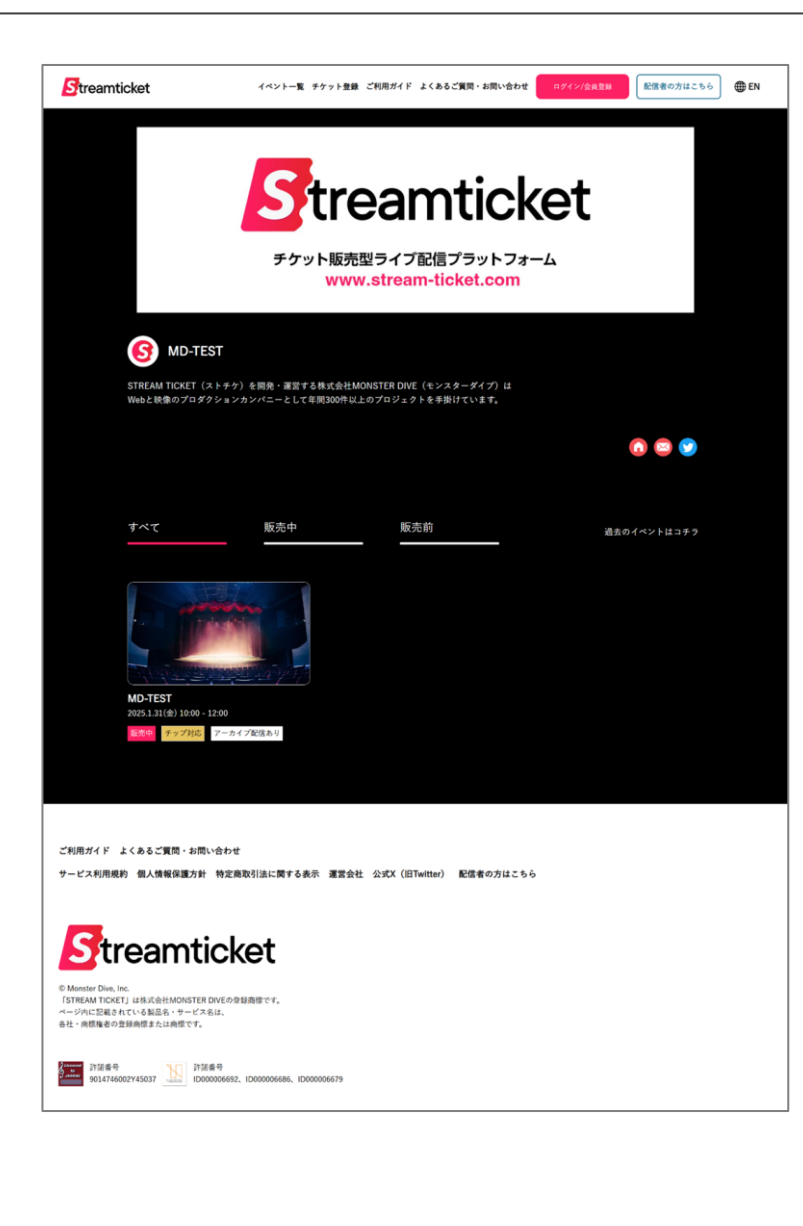

**ブランドページ**とは各配信者専用のイベント一覧ページです。 同時に複数のイベントを配信する場合、 このブランドページのURLをファンの方々にお知らせすることで、 配信予定をまとめて告知することが可能です。 また、このブランドページにはイベントページからもリンクされます。 登録方法は次ページをご確認ください。

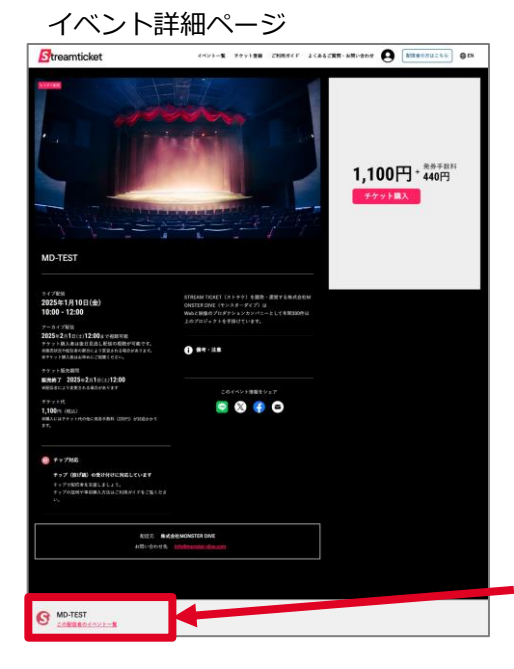

設定したアイコンと配信者名が表示されます。 ブランドページにリンクされます。

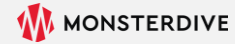

## 1-4. ブランドページの登録方法

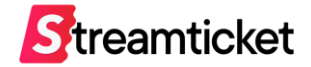

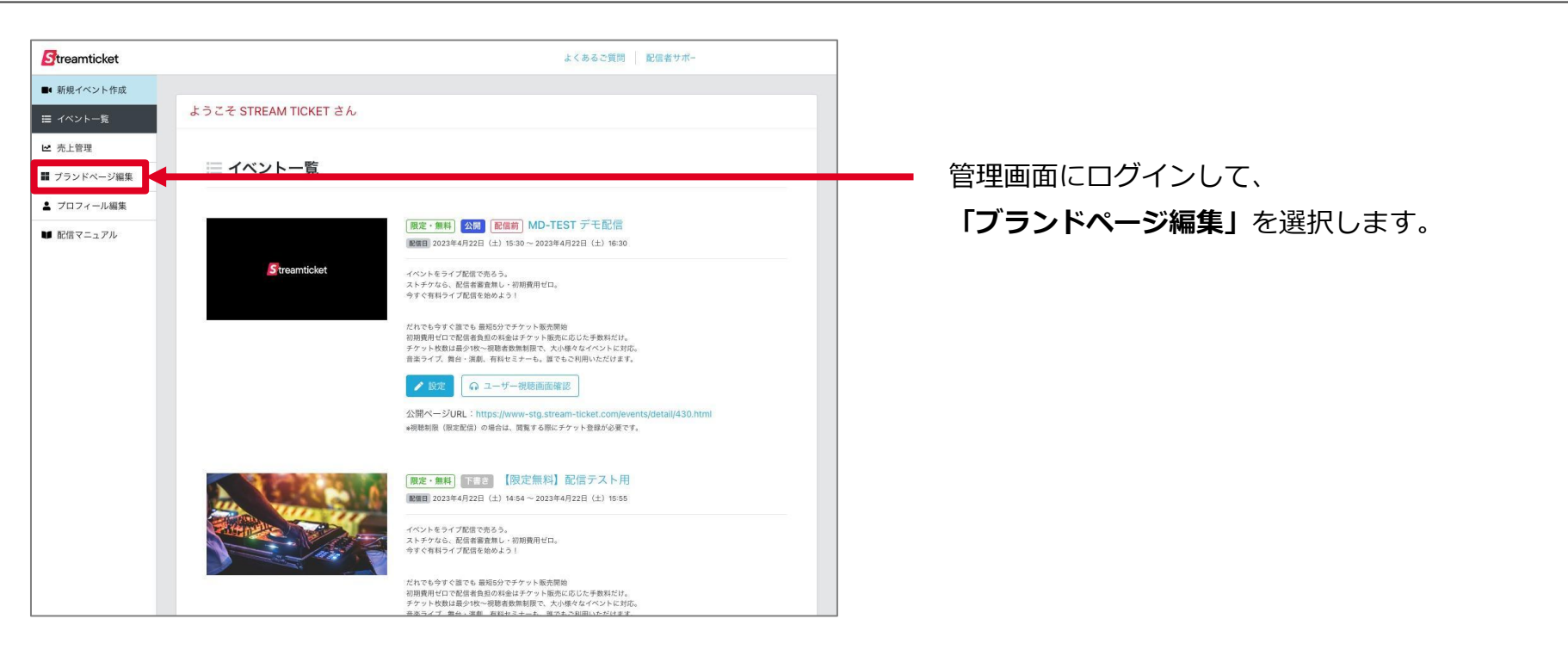

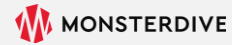

## 1-4. ブランドページの登録方法

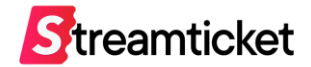

#### ブランドページの編集画面が表示されます。各項目を入力してください。

| Streamticket                                                    | よくあるご質問   配信者サポート窓口   STREAM TICKET 🛩                                                                                                   |                                              |
|-----------------------------------------------------------------|----------------------------------------------------------------------------------------------------|----------------------------------------------|
| <ul> <li>新規イベント作成</li> <li>ブランドページ編集</li> </ul>                 | 4                                                                                                    | ブランドページURI                                   |
| <ul> <li>ニ イントー見</li> <li>ビ 売上管理</li> </ul>                     |                                                                                                    |                                              |
| ■ ブランドページ編集<br>ブランドページと                                         | ±?                                                                                                    | 🖌 ブランドページURLは配信者登録時に自動的に付与されます。              |
| ▲ プロフィール編集 ご自身のイベント<br>ブランドページに<br>オリジナルのカバ                     | ー覧ページを「STREAMTICKET」(ストチッ)内に設置する機能です。<br>は、今後の配信予定イベントや過去の配信許ブイベントが一覧で表示されます。<br>二歳やアイコン活像、文集、ホームページやSNSアカウントの情報を登録して、ご自身のブランドをアビールする一覧 | ※2022/5/31以前に配信者登録済みの方は、必須項目を登録後にURIが発行されます。 |
| <ul> <li>配信マニュアル</li> <li>ページに設定しま</li> <li>設定したプランド</li> </ul> | レよう。<br>ページは一般に公開されます。                                                                                                    |                                              |
| 以下の「ページリ                                                        | に」を、ぜひご自身のサイトやSNSで告知してください!                                                                                                    | 配信者名称、説明文                                    |
| ページURL                                                          | https://www-stg.stream-licket.com/brand/54.html<br>atched79.51K-4-91a Count - #bittle in trivia 7,                                      | 必須頂日です 必ず入力してください                            |
| 配信者名称                                                           |                                                                                                    | の次項日です。必ず八方してくたとい。                           |
|                                                                 | 4月<br>50ス学が内で入力してください。html9クは使用できません。                                                                                                   |                                              |
| 說明文                                                             |                                                                                                    |                                              |
|                                                                 | を第<br>500次平以内で入力してください。Mandタグは使用できません。                                                                                                  | ▶ ホームページ、お問合せ先、SNSリンク表示項目                    |
| ホームページURL                                                       | オフィシャルサイト等のURLを入力してください                                                                                                    | ブランドページでは説明文の下にアイコンで表示されます                   |
|                                                                 | http://#たはhttps://から入力してください。                                                                                                    |                                              |
| お問い合わせ先                                                         | お問い合わせ対応可能なメールアドレスまたはフォームURLをご入力ください。<br>フォームURLを入力する要点は、http://またはhttps://toら入力してください。                                                 |                                              |
| SNSボタン                                                          | 運用されている名SNSへリンクする場合はアカウント名のみ入力してください。<br>例:https://witter.com/STREAMTICKET_JP<br>「太宇部分」がアカウント名になります。                                    |                                              |
|                                                                 | Twitter         https://twitter.com/         xxxxxxx           instagram         https://www.instagram.com/         xxxxxxxx            | ▶ アイコン画像、カバー画像                               |
|                                                                 | Facebook https://www.facebook.com/ xxxxxxxx                                                                                             |                                              |
|                                                                 | TikTok https://www.tiktok.com/ @xxxxxxx                                                                                                 | アイコン画像は配信有名称の則に表示されます。                       |
|                                                                 | @TikTokのアカウントは命から入力してください                                                                                                    | カバー画像はブランドページの一番はじめに表示される看板用の画像にな            |
| アイコン面像                                                          | ファイルを選択<br>選択されていません<br>思想サイズ 200-2005のAPKの知道等ゲータを放定してください。<br>ファイルサイズ 1000-2005のAPKの目標<br>・報道サイズは外のサイズでも登録可能ですが、一部トリュングされますのでご注意ください。  | ります。                                         |
|                                                                 |                                                                                                    |                                              |

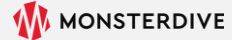

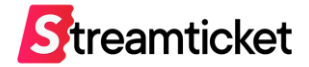

# 2. イベント作成

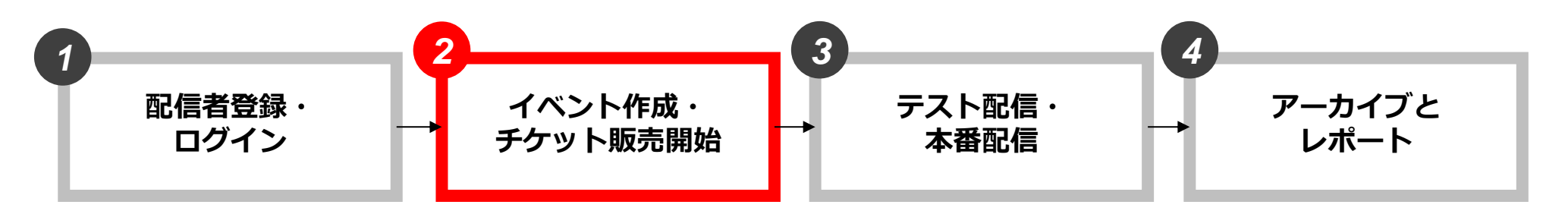

P.6 配信者登録P.8 管理画面にログインP.9 ブランドページについて

P.13 新規イベントを作成
P.14 基本情報を入力
P.16 価格を設定
P.17 チケット販売オプション
P.19 視聴制限を設定
P.20 オプションプランを設定
P.20 視聴者画面を表示確認
P.21 イベント公開時の注意事項
P.22 イベントを公開する

P.29 配信前準備
P.30 推奨設定(通常配信)
P.31 推奨設定(60p配信)
P.32 推奨設定(4K配信)
P.32 推奨設定(4K配信)
P.33 ストリームキーとURLを取得
P.34 接続ステータスを確認
P.35 送出・プレビュー確認
P.36 接続ステータス一覧
P.37 プレビュー確認用URLとPW
P.38 無料チケットを発行する
P.40 本番配信
P.41 配信終了

P.44 アーカイブ設定
P.45 チャプター設定
P.46 アーカイブデータのダウンロード
P.47 アーカイブデータの差し替え
P.48 映像ファイル推奨仕様
P.50 配信中の視聴者データ
P.53 チャット機能・ログ
P.57 チャットやチップを確認する
P.61 販売履歴
P.63 売上管理

## 2-1. 新規イベントを作成

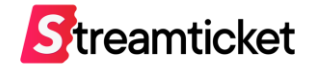

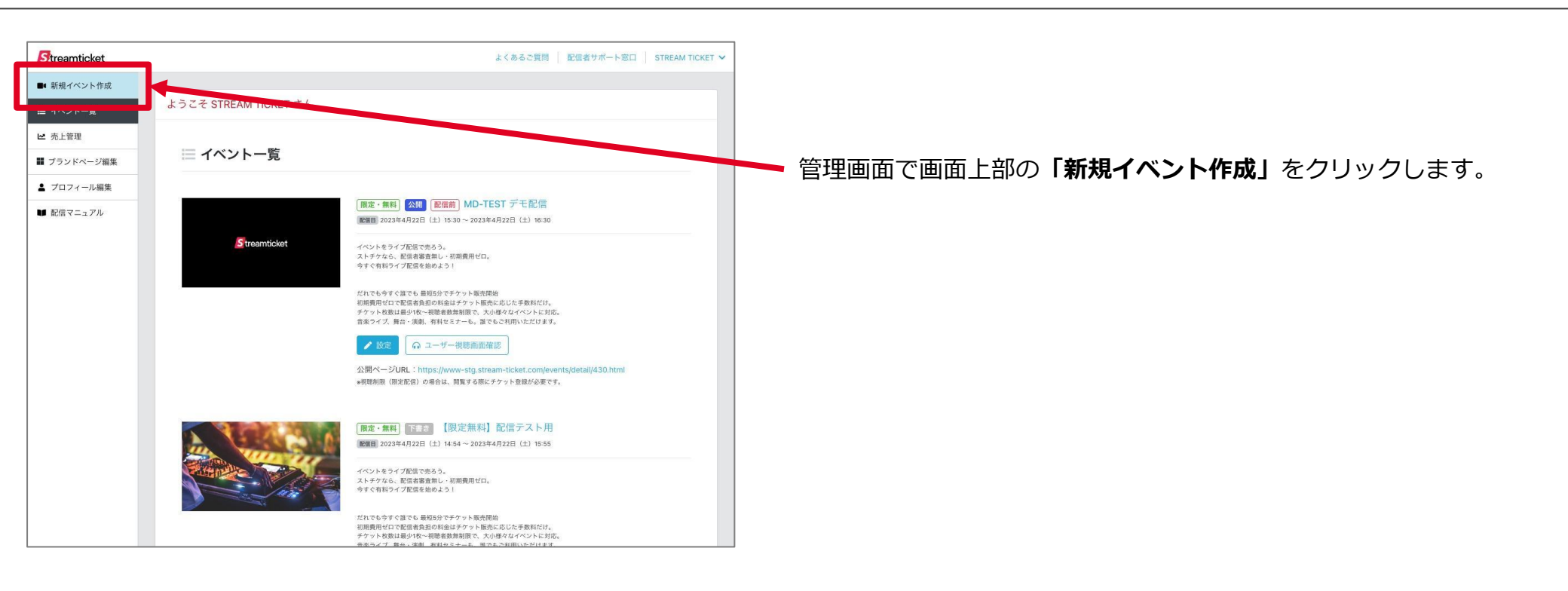

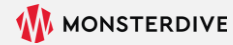

## 2-2-1. 基本情報を入力

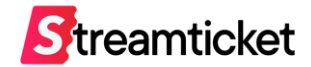

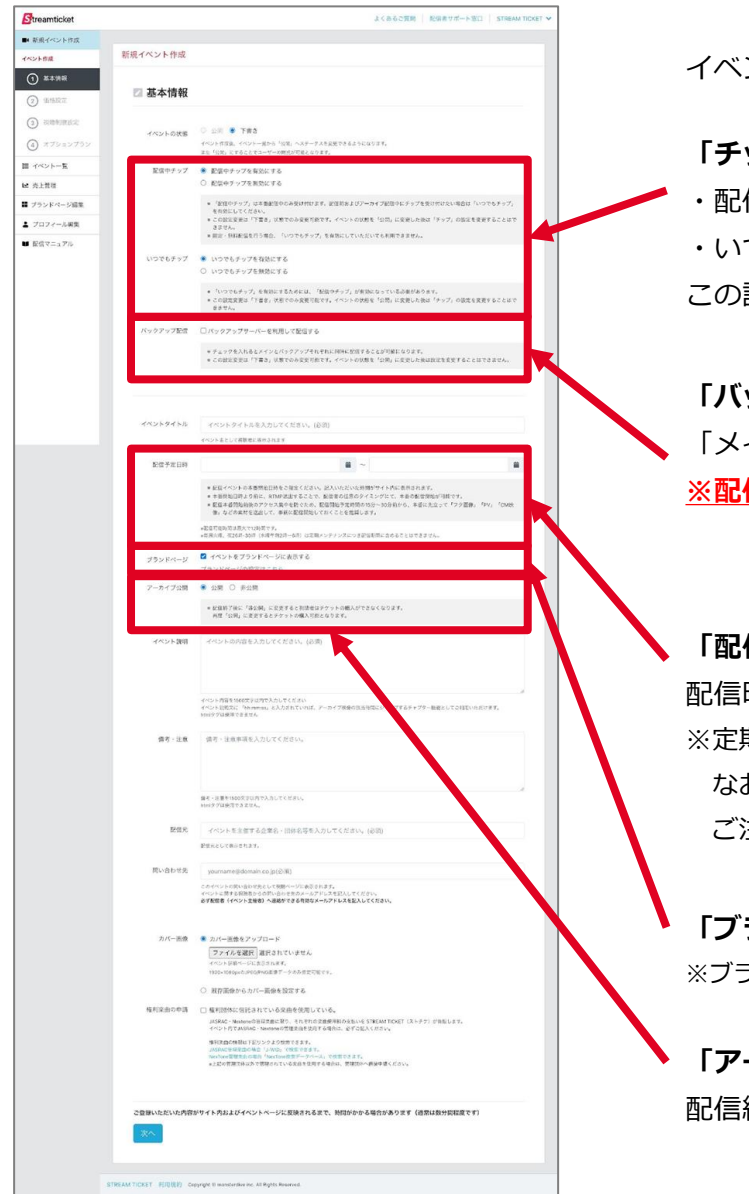

イベントの作成画面が表示されます。各項目を入力・選択してください。

「チップ」(投げ銭機能)を有効にすると、視聴者から投げ銭を受け付けます。

・配信中チップ:ライブ配信中にチップを受け付けます。

・いつでもチップ:ライブ配信中以外にもチップを受け付けます。

この設定は、イベント公開後は変更できません。

「バックアップ配信」を有効にしてイベントを公開すると、「配信設定」の画面で 「メインサーバー」と「バックアップサーバー」の2つのURL(RTMP)が表示されます。 ※配信当日、1台のエンコーダーで配信を行う場合、この項目へのチェックは不要です。

「配信予定時間」の欄で設定した開始予定時刻の30分前から配信が可能になります。 配信時間は最長12時間まで対応しています。

※定期的にメンテナンスが予定されています。メンテナンス時間帯に配信を行うことは出来ません。 なお、配信がメンテンス開始時間までに完了しなかった場合、強制的に配信が終了しますので ご注意ください。

「ブランドページ」の設定はいつでも更新できます。 ※ブランドページ上にこのイベントを表示させない場合はチェックを外してください。

「アーカイブ公開」の設定はいつでも更新できます。 配信終了後に「公開」「非公開」を切り替えることも可能です。

## 2-2-2. 基本情報を入力

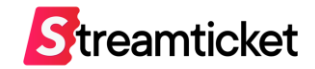

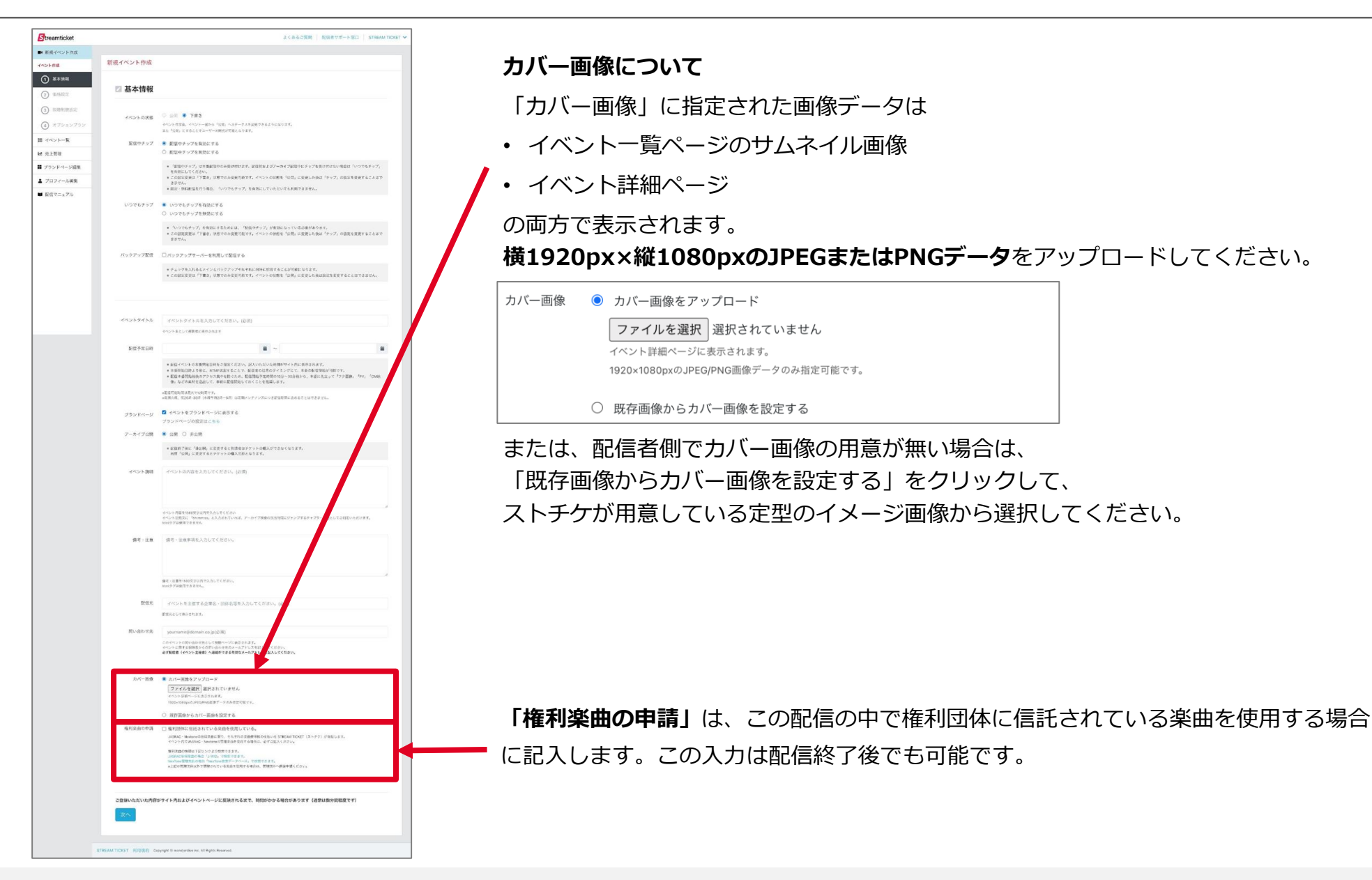

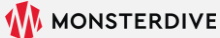

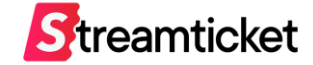

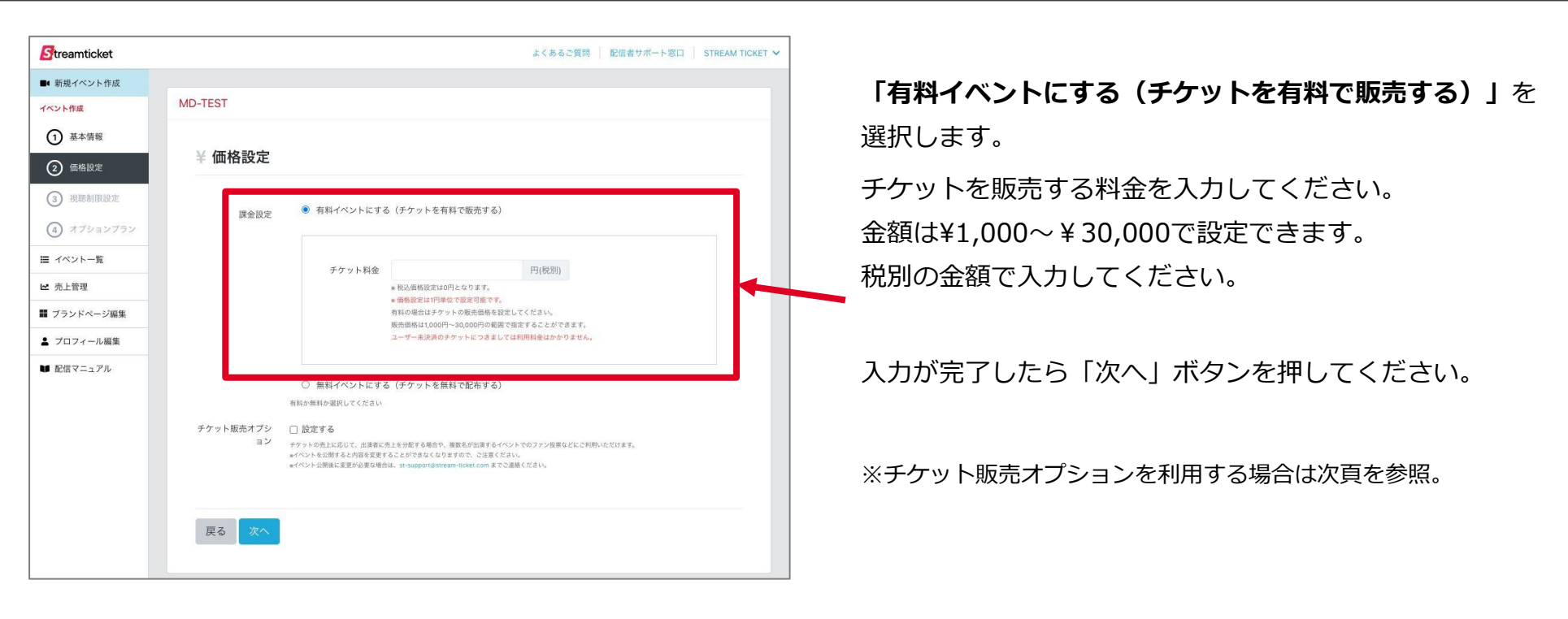

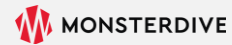

## 2-4-1. チケット販売オプション(設定方法)

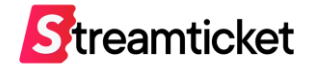

| Streamticket                              |                           |                                   |                                         | よくあるご質問                             | 記信者サポート窓口 STRE/ | AM TICKET 🐱 |              |
|-------------------------------------------|---------------------------|-----------------------------------|-----------------------------------------|-------------------------------------|-----------------|-------------|--------------|
| ■ 新規イベント作成                                |                           |                                   |                                         |                                     |                 |             | 「千ケ          |
| イベント作成 MD-TES                             | т                         |                                   |                                         |                                     |                 |             |              |
| ① 基本情報                                    |                           |                                   |                                         |                                     |                 |             | 視聴者          |
| <ol> <li>(2) 価格設定</li> <li>¥ 値</li> </ol> | 面格設定                      |                                   |                                         |                                     |                 |             |              |
| <ol> <li></li></ol>                       |                           |                                   |                                         |                                     |                 |             |              |
| ④ オブションブラン                                | 課金設定  有料                  | イベントにする (                         | チケットを有料で販売する                            | 5)                                  |                 |             | 視聴者          |
| イベント一覧                                    |                           |                                   |                                         |                                     |                 |             | ₩J/==        |
| 売上管理                                      |                           | チケット料金 **                         | 1000<br>心ふ価格設定は1,100円となりま <sup>-</sup>  | 円(税別)<br>t。                         |                 |             | 凹口石石         |
| ブランドページ編集                                 |                           | <b>8</b> 留<br>有利                  | J格設定は1円単位で設定可能です<br>当の場合はチケットの販売価格を     | <b>7。</b><br>設定してください。              |                 |             | /Ful — / /   |
| プロフィール編集                                  |                           | 163<br>2-                         | 5価格は1,000円~30,000円の第<br>-ザー未決済のチケットにつきま | 5回で指定することができまし、<br>こしては利用料金はかた。ません。 |                 |             | 例えば          |
| 配信マニュアル                                   |                           |                                   |                                         |                                     |                 |             | 舞台・          |
|                                           | ○ 無料                      | イベントにする(                          | チケットを無料で配布する                            |                                     |                 |             | ドの山          |
| チケッ                                       |                           | z                                 |                                         |                                     |                 |             |              |
|                                           | ヨン<br>チケットの売上<br>*イベントを公開 | 。<br>に応じて、出演者に売上を<br>用すると内容を変更するこ | :分配する場合や、複数名が出演する<br>とができなくなりますので、ご注意   | イベントでのファン投票などにご利用いた?<br>ください。       | だけます。           |             | そのほ          |
|                                           | *イベント公開制                  | 後に変更が必要な場合は、                      | st-support@stream-ticket.com \$         | でご連絡ください。                           |                 |             | 自由に          |
|                                           | 項目名                       | 目当                                | ての出演者を選択してく†                            | <b>ごさい</b>                          |                 |             | ЦЩК          |
|                                           |                           | 入力例:目                             | 1当ての出演者を選択してくださ                         | いなど                                 |                 |             |              |
|                                           | 選択肢1                      | AAA                               |                                         |                                     |                 |             | $z \sigma =$ |
|                                           | 選択肢2                      | BBB                               |                                         |                                     |                 |             |              |
|                                           | 選択肢3                      |                                   |                                         |                                     |                 |             | 「設定          |
|                                           | 100                       | 000                               |                                         |                                     |                 |             | 다고다          |
|                                           |                           |                                   |                                         |                                     | 削除する            |             | 「山口          |
|                                           |                           |                                   | ž                                       | 選択肢を追加                              |                 |             |              |
|                                           |                           |                                   |                                         |                                     |                 |             | ※イベ          |
|                                           |                           |                                   |                                         |                                     |                 |             |              |
| 戻る                                        | 5 次へ                      |                                   |                                         |                                     |                 |             |              |
|                                           |                           |                                   |                                         |                                     |                 |             |              |
|                                           |                           |                                   |                                         |                                     |                 |             |              |

「チケット販売オプション」は、販売時のアンケート機能です。 視聴者がチケットを購入するときに回答します。

視聴者が購入時に選択した内容は、 配信者管理画面の「販売履歴」の画面で確認することができます。 例えば、複数のアーティストが参加する「対バン形式」のコンサートや、 舞台・演劇のイベントにおいて、 どの出演者を目的にチケットを購入したのか、把握することが可能です。 そのほか、配信に対する事前アンケートを募ったり、 自由に回答の選択肢を用意することができます。

このチケット販売オプションを利用する場合は 「設定する」をチェックしてから、 「項目名」と「選択肢」に文言を入力します。

※イベントを公開すると設定を切り替えることができなくなります。

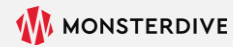

2-4-2. チケット販売オプション(表示イメージ)

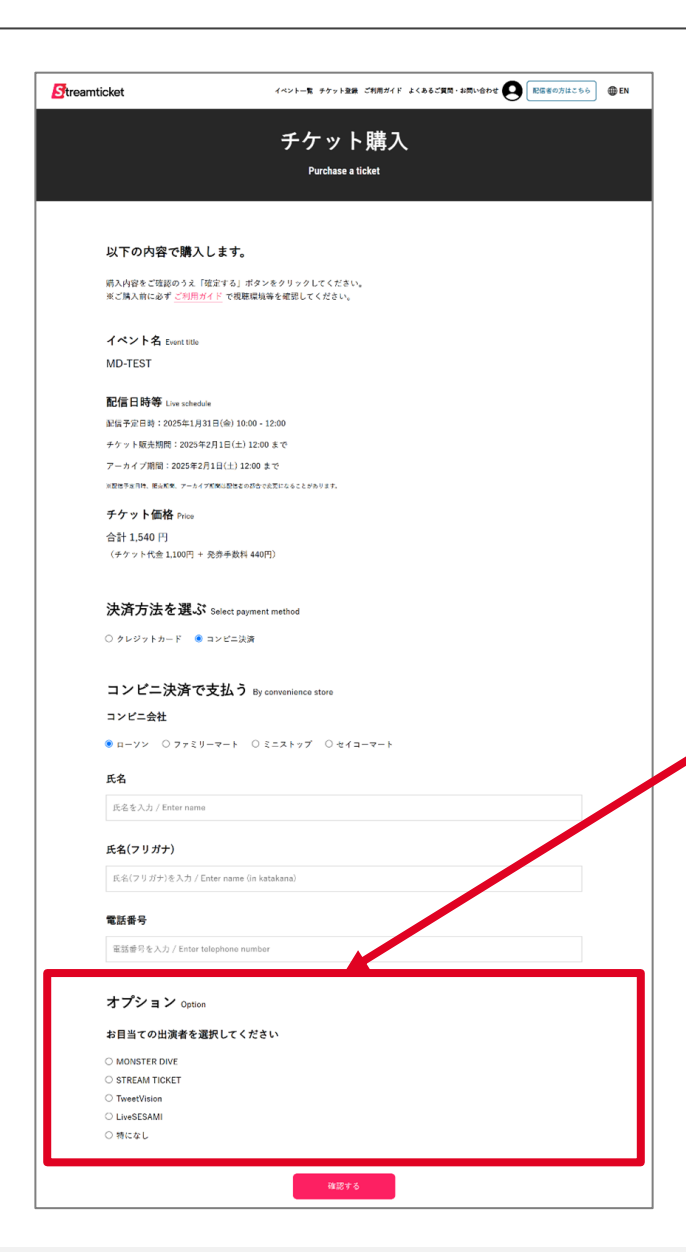

「チケット販売オプション」を有効にすると、 視聴者がチケットを購入するときに、 ラジオボタン形式でアンケート欄が表示されます。

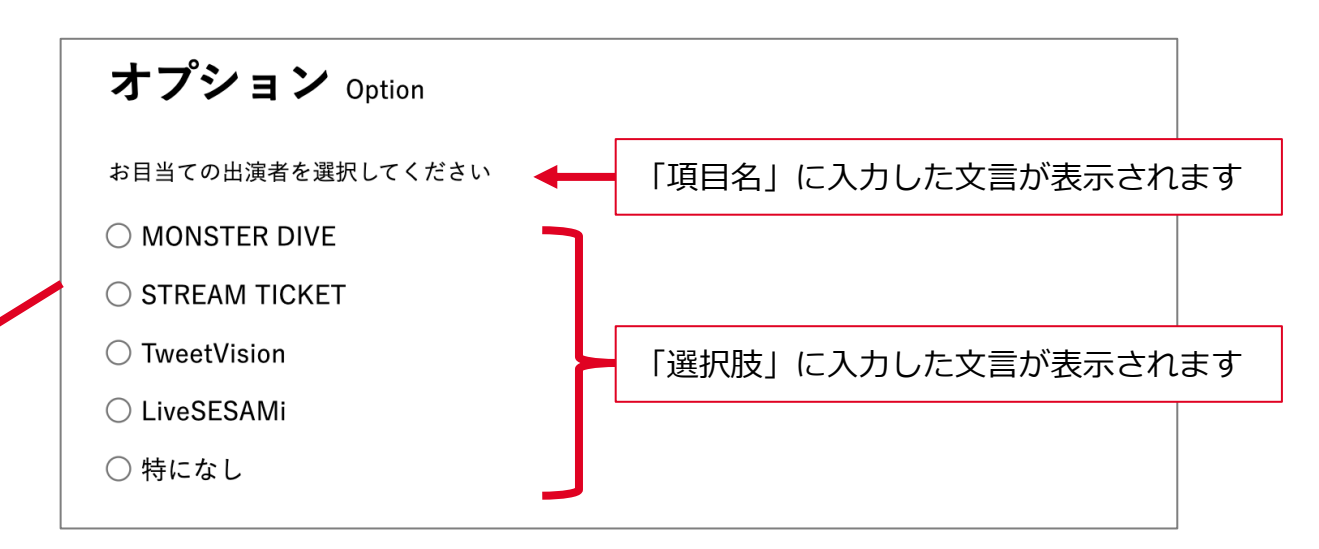

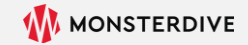

Streamticket

## 2-5. 視聴制限を設定

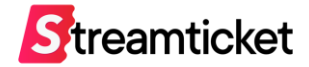

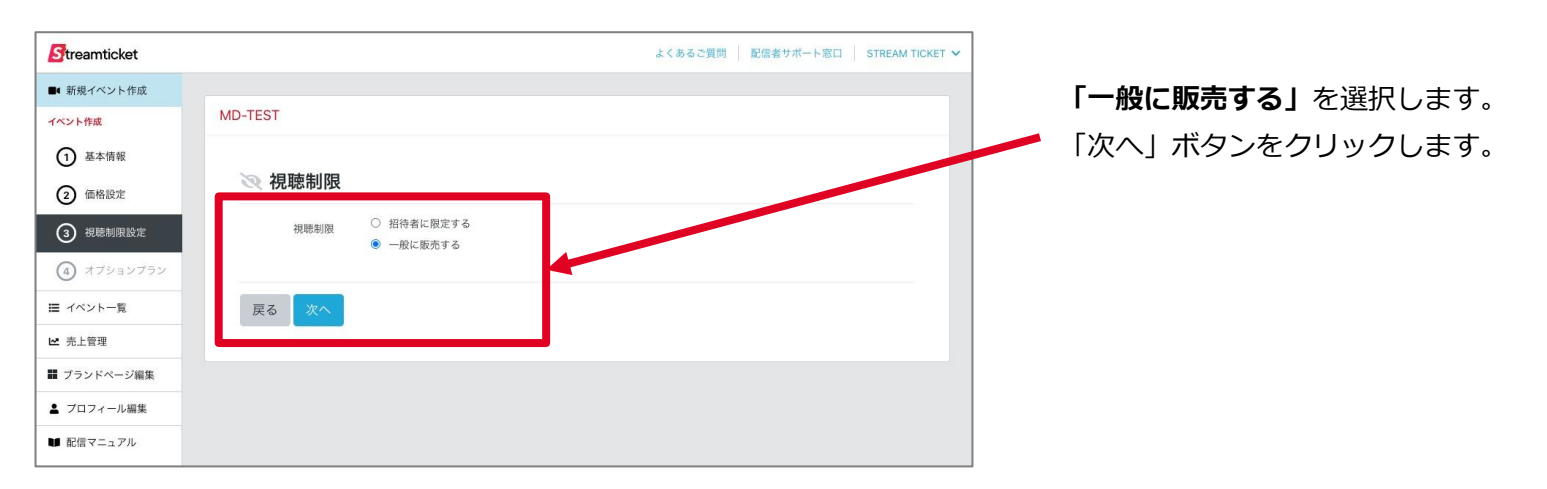

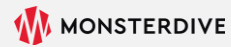

2-6. オプションプランを設定

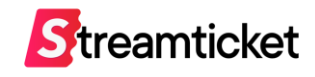

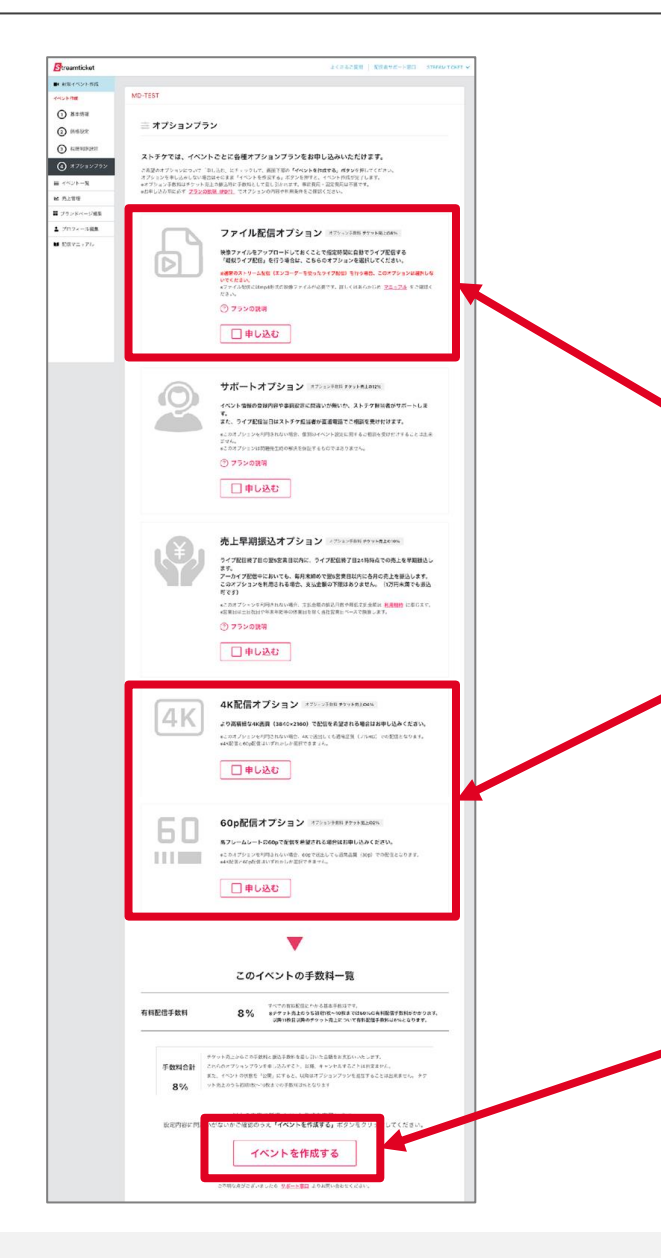

このイベントで利用するオプションを選択してください。 選択したオプションプランに応じて別途オプション手数料が発生します。 オプションプランの内容は別紙「プランの説明」をご確認ください。 ※オプションは申込後、キャンセルすることは出来ません。

「ファイル配信オプション」について 「ファイル配信」を行う場合は別紙「ファイル配信マニュアル」を併せてご参照ください。 ※本書では「ストリーム配信」(通常のライブ配信)を前提に設定方法を記載しています。

「60p配信」「4K配信」について ゲーム配信など動きの早い映像の配信(60p配信)や より高画質な配信(4K配信)を行う場合のみ、チェックを入れてください。 60p配信や4K配信を行う場合、エンコーダーの推奨設定が異なりますので、 実際に配信を行う環境に合わせて申込みを行ってください。

| 「 <b>イベントを作成する」</b> ボタンを |
|--------------------------|
| クリックすると右図のウィンドウ          |
| が表示されます。確認のうえ            |
| 「OK」ボタンをクリックします。         |

| トノ なる 予備期 一 記伝来仕者。                                                                          |
|---------------------------------------------------------------------------------------------|
| 以下の内容でオプションプランを申し込みます。                                                                      |
| <mark>「オブションブランなし」でイベントを作成します。</mark><br>※これらのオプションブランは、イベントの状態を「公開」にするまで、追加で申し込みすることができます。 |
| 反o ok                                                                                       |

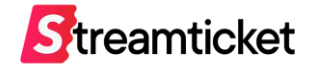

#### イベントー覧画面にある「**ユーザー視聴画面確認」**ボタンをクリックすると、 -

視聴者側にどのようにイベント情報が表示されているか、確認できます。

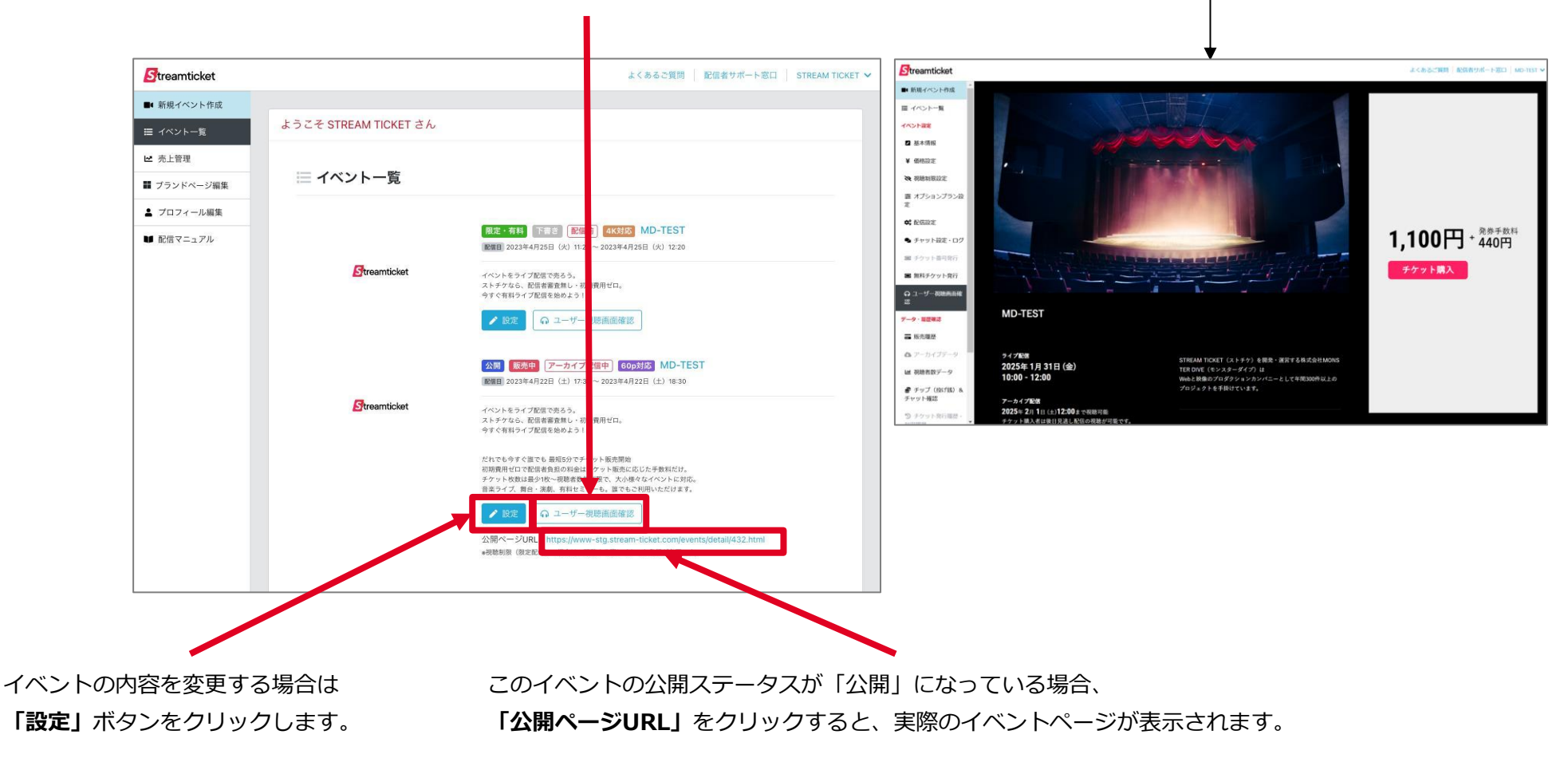

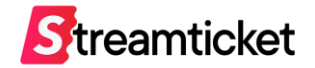

### イベント情報の登録がすべて完了したら、 イベントを公開してチケットの販売を開始しましょう。

#### 【注意事項】

※イベントの状態を「公開」にすると、以降は

「チケットの価格」

「チケット販売オプションの内容」

「チップ(投げ銭機能)の有効/無効」

「バックアップサーバーの利用」

「販売オプションの設定」

の変更ができません。

※アーカイブを公開する場合は事前に「アーカイブ終了日時」の登録が必須となります。 ※イベントの状態を「公開」にすると、

即時にイベント情報が視聴者側ページ <u>https://www.stream-ticket.com/</u> で一般公開されます。

イベントを公開する前に、必ず設定内容を確認して、不備の無い状態で公開・チケット販売開始するよう、ご注意ください。

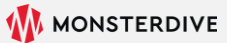

2-9-1. イベントを公開する

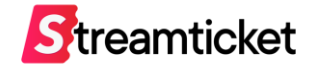

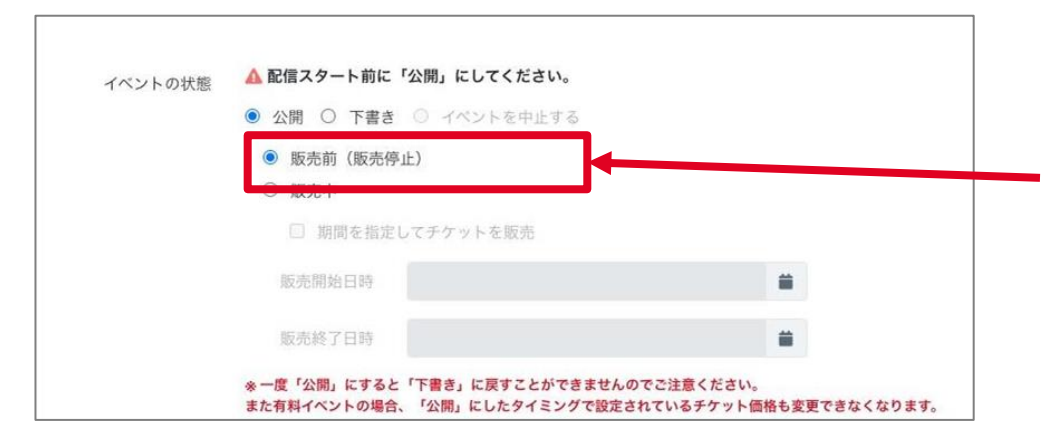

#### イベントを公開するがまだチケット販売は行わない場合は、

イベントの「基本情報」画面の「イベントの状態」を「公開」「販売前(販売停止)」に選択します。

チケット販売前の状態でイベントページが公開されます。

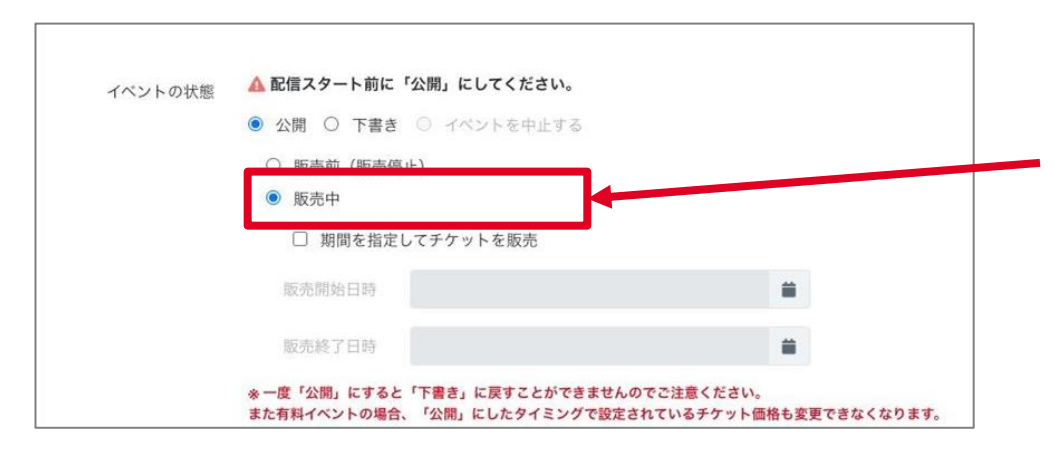

#### イベントの公開と同時にチケット販売を開始する場合は、 イベントの「基本情報」画面で「イベントの状態」を

1ヘントの「基本情報」画面で「1ヘントの状態」で 「公開」「販売中」に選択します。

イベントページが公開され、チケットの販売が開始します。

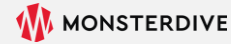

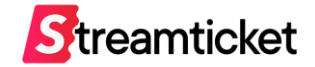

| ● 公開 〇 下書き ○ イベントを中止する |                  |   |  |  |
|------------------------|------------------|---|--|--|
| ○ 販売前(販売例              | 利止)              |   |  |  |
| ● 販売中                  |                  |   |  |  |
| ☑ 期間を指定                | してチケットを販売        |   |  |  |
| 販売開始日時                 | 2022-07-12 17:30 |   |  |  |
| 販売終了日時                 | 2022-07-19 00:00 | = |  |  |

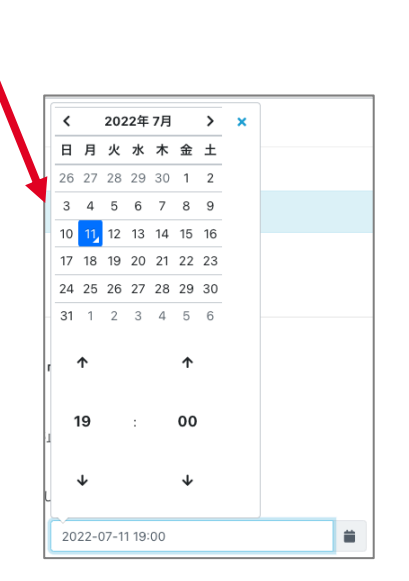

日時指定は選択式となります。

チケットの販売開始日時、販売終了日時を予約する場合には、
 イベントの「基本情報」画面から「イベントの状態」を
 「公開」「期間を指定してチケットを販売」
 に選択し、希望の販売開始日時、終了日時を入力します。
 設定を保存するとイベントページは即時公開され、
 設定した日時からチケット販売が開始されます。
 また、設定した終了日時になると自動的に販売が終了になります。

※どちらか片方だけの入力も可能です。

- →販売開始日時を入力しない場合は即時販売開始となります
- →販売終了日時を入力しない場合は、アーカイブ配信の終了と 同じタイミングまでがチケット販売期間になります。

※販売開始日時をイベント配信開始日より後の日時にすることは出来ません。 ※販売終了日時をアーカイブ終了日より後の日時にすることは出来ません。 ※販売が開始されると自動的に「販売中」に更新されます。

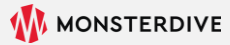

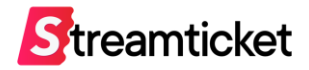

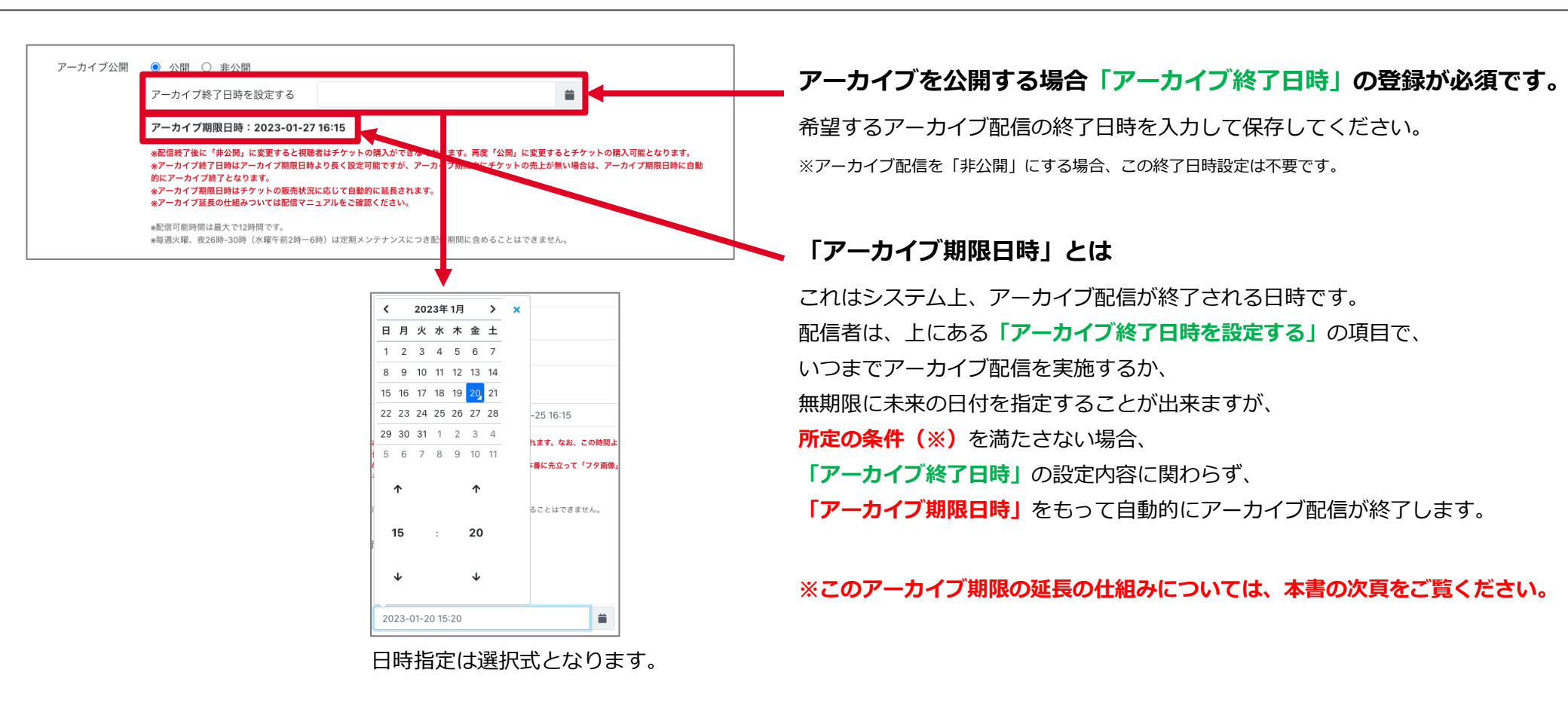

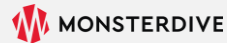

### アーカイブ期間延長の仕組みについて

すべてのイベントは、標準でライブ配信後30日間のアーカイブ配信が可能です。

31日目以降もアーカイブ配信を行うには、アーカイブ配信期間中に1枚以上チケットが購入される必要があります。

#### 30日ごとに1枚以上チケットが購入された場合、さらに30日間のアーカイブ配信が可能になります。

【視聴者によってチケットが購入され続けている限り、無期限にアーカイブ配信を行うことが可能です】

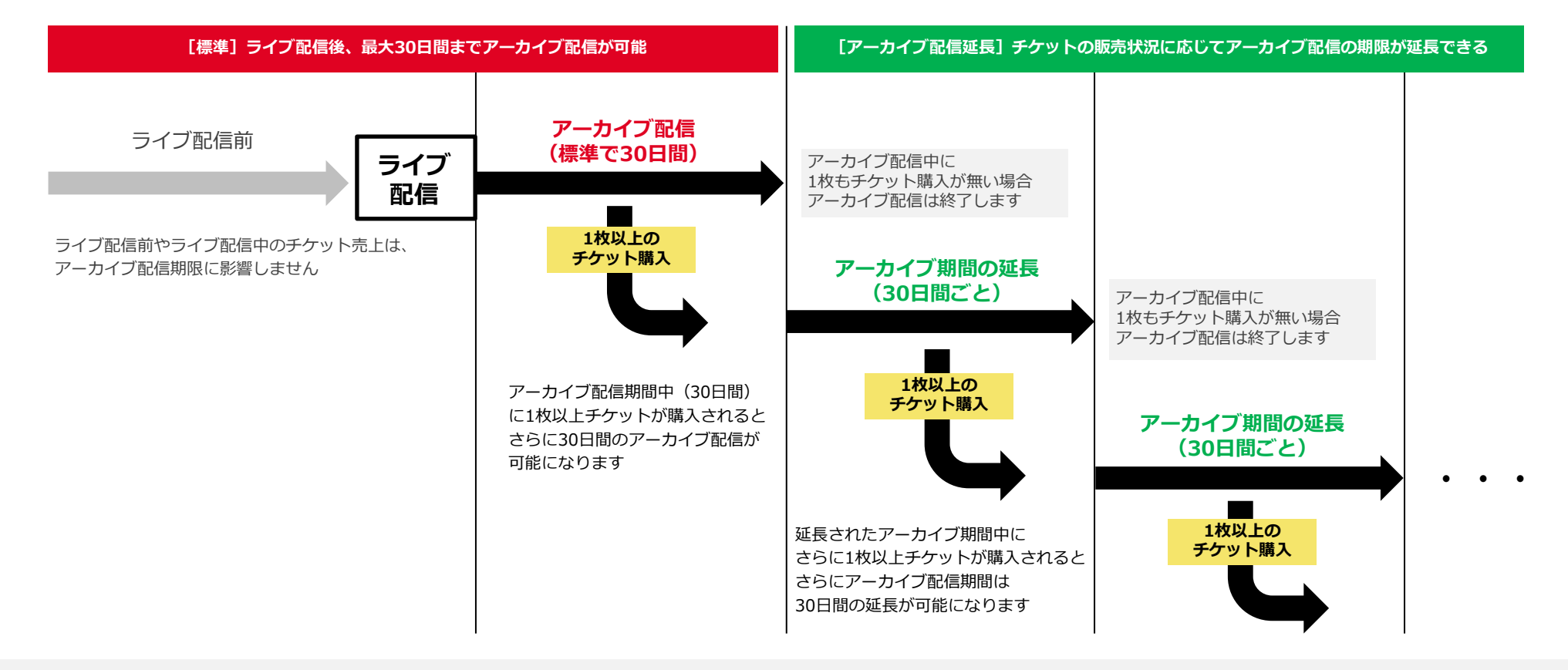

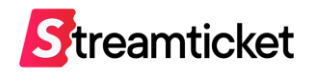

### 2-9-5. イベントを公開する

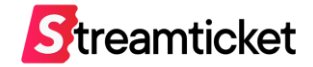

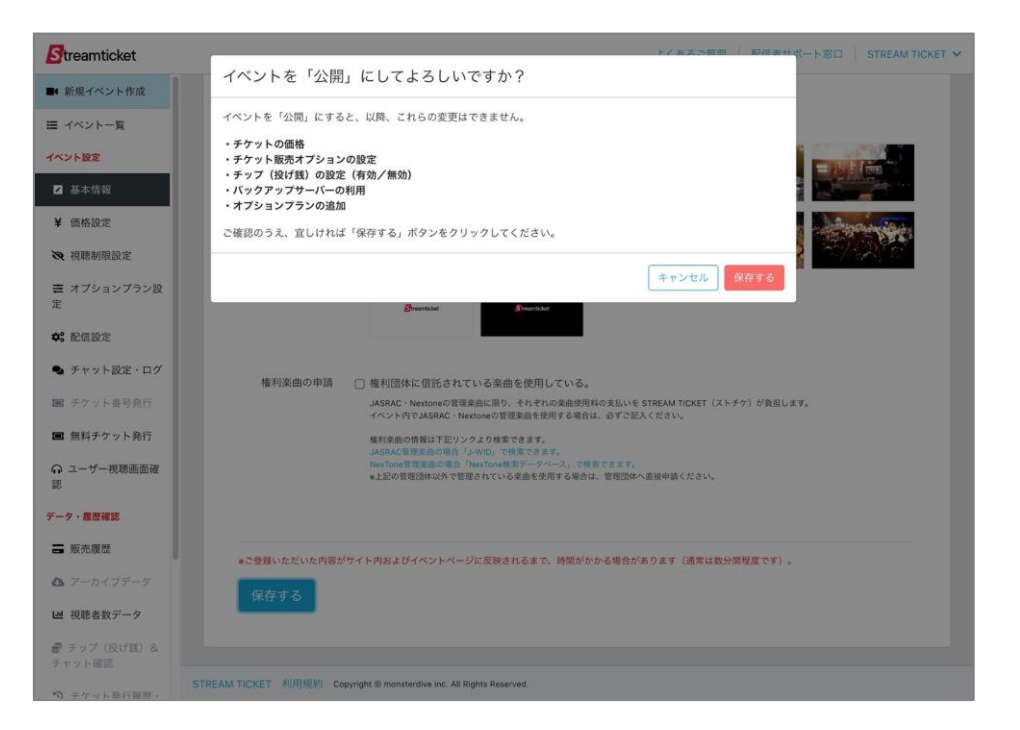

**すべての情報を設定・確認したうえで** ページ下部の「保存する」ボタンをクリックしてください。 左図のように確認のウィンドウが表示されます。

内容を確認して問題がなければ、 ウィンドウ内の「保存する」ボタンをクリックします。 イベントの情報が保存されて、公開されます。

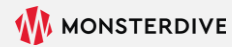

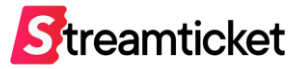

# 3. テスト配信・本番配信

| 1<br>配信者登録・<br>ログイン | 2<br>→ イベント作成・<br>チケット販売開始 | 3<br>テスト配信・<br>本番配信 | 4<br>アーカイブと<br>レポート  |
|---------------------|----------------------------|---------------------|----------------------|
| P.6 配信者登録           | P.13 新規イベントを作成             | P.29 配信前準備          | P.44 アーカイブ設定         |
| P.8 管理画面にログイン       | P.14 基本情報を入力               | P.30 推奨設定(通常配信)     | P.45 チャプター設定         |
| P.9 ブランドページについて     | P.16 価格を設定                 | P.31 推奨設定(60p配信)    | P.46 アーカイブデータのダウンロード |
|                     | P.17 チケット販売オプション           | P.32 推奨設定(4K配信)     | P.47 アーカイブデータの差し替え   |
|                     | P.19 視聴制限を設定               | P.33 ストリームキーとURLを取得 | P.48 映像ファイル推奨仕様      |
|                     | P.20 オプションプランを設定           | P.34 接続ステータスを確認     | P.50 配信中の視聴者データ      |
|                     | P.20 視聴者画面を表示確認            | P.35 送出・プレビュー確認     | P.53 チャット機能・ログ       |
|                     | P.21 イベント公開時の注意事項          | P.36 接続ステータス一覧      | P.57 チャットやチップを確認する   |
|                     | P.22 イベントを公開する             | P.37 プレビュー確認用URLとPW | P.61 販売履歴            |
|                     |                            | P.38 無料チケットを発行する    | P.63 売上管理            |
|                     |                            | P.40 本番配信           |                      |
|                     |                            | P.41 配信終了           |                      |

ファイル配信を行う場合は、ファイル配信マニュアルをご参照ください。

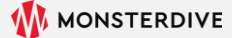

## 3-1. 配信前準備

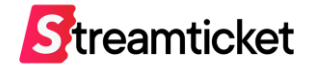

配信前に、配信に必要な環境を準備します。

下記および次頁の推奨内容を確認して、お使いの環境に合わせて準備してください。

1. 配信で使用する素材(映像・音声・画像など) 必要に応じて映像、音声、フタ絵などを用意します。

#### 2. 配信ソフトや配信用機材

推奨配信ソフト:「OBS」などの一般的な配信用ソフト ※動画フレームレートに応じて推奨設定が異なります(P.30~P.32参照)。 ※ OBSでの配信設定についてはOBS配信設定マニュアルをご覧ください。 ※「ATEM Mini Pro」または「LiveShell X」での配信設定についてはそれぞれの配信設定マニュアルをご覧ください。

#### 3. 配信用PC(エンコーダー)

推奨スペック:

・ CPU: Core i7 または AMD Ryzen7以上、メモリ:16GB以上
 ・ OS: MacOS 10.13 (High Sierra) 以上、またはWindows 10 64bit 以上
 ※ バックアップ配信を行う場合には、2台の配信用PC(エンコーダー)をご用意ください。
 ※ 60p、4Kでの配信を行う場合には、よりスペックの高い配信用PC(エンコーダー)が必要になる場合があります。

#### 4. エンコーダーの設定・インターネット接続環境

次のページを参照ください。

※同じブラウザで視聴者としてストチケにログイン中の場合は、事前にログアウトしてください。配信設定画面を正常に確認できない可能性があります。

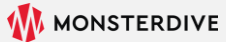

## 3-2-1. 推奨設定(通常配信)

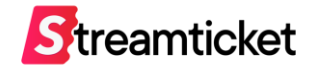

|                   | プロトコル       | RTMP                                                                                               |
|-------------------|-------------|----------------------------------------------------------------------------------------------------|
|                   | ビデオコーデック    | x264(動画コーデック H.264/AVC)                                                                            |
|                   | 解像度         | 1920px × 1080px                                                                                    |
|                   | 動画ビットレート    | 6Mbps(最大20Mbpsまで)                                                                                  |
| エンコーダー<br>推奨設定    | 動画フレームレート   | 29.97fps<br>※「Wirecast」で配信する場合は1秒あたりのフレームレートを「30」 に設定してください。<br>「29.97」に設定すると、音声が正常に配信されない場合があります。 |
|                   | 動画キーフレーム間隔  | 2秒                                                                                                 |
|                   | オーディオコーデック  | AAC                                                                                                |
|                   | 音声サンプリングレート | 44.1kHz (48kHz)                                                                                    |
|                   | オーディオビットレート | 192Kbps(最大320Kbps)                                                                                 |
| インターネット回線<br>推奨環境 | 接続方法        | 有線LAN接続<br>※無線接続(Wi-Fi)による配信は推奨しません。                                                               |
|                   | 回線種別        | 光回線(上り50Mbps以上)<br>※バックアップストリームを同一回線で利用する場合は帯域確保のため上り100Mbps以上を推奨。                                 |
|                   | 回線本数        | エンコーダー1端末あたり1回線<br>※回線の共用は推奨しません。                                                                  |

※上記の設定内容は推奨例です。お使いのインターネット接続環境・配信ソフトや配信用機材等によっては、この数値とは異なる設定が必要な場合があります。 お使いの環境に応じてエンコーダーの設定を行ってください。

※インターネット回線は事前に速度テストを行ってください。

プレビューの状態でアップロード時のビットレート等を十分に確認してから、本番配信することを推奨します。

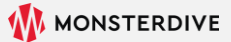

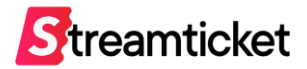

#### 60pで配信を行う場合、イベント作成時に「60pで配信する」の設定をチェックしたうえで、配信設定は以下をご参照ください。

|                   | プロトコル       | RTMP                                                                            |
|-------------------|-------------|---------------------------------------------------------------------------------|
|                   | ビデオコーデック    | x264(動画コーデック H.264/AVC)                                                         |
|                   | 解像度         | 1920px × 1080px                                                                 |
|                   | 動画ビットレート    | 8~10Mbps (最大20Mbpsまで)                                                           |
| エンコーター<br>  推奨設定  | 動画フレームレート   | 59.94fps                                                                        |
|                   | 動画キーフレーム間隔  | 2秒                                                                              |
|                   | オーディオコーデック  | AAC                                                                             |
|                   | 音声サンプリングレート | 44.1kHz (48kHz)                                                                 |
|                   | オーディオビットレート | 192Kbps(最大320Kbps)                                                              |
|                   | 接続方法        | 有線LAN接続※無線接続(Wi-Fi)による配信は推奨しません。                                                |
| インターネット回線<br>推奨環境 | 回線種別        | <mark>光回線(上り50Mbps以上)</mark><br>※バックアップストリームを同一回線で利用する場合は帯域確保のため上り100Mbps以上を推奨。 |
|                   | 回線本数        | エンコーダー1端末あたり1回線<br>※回線の共用は推奨しません。                                               |

※上記の設定内容は推奨例です。お使いのインターネット接続環境・配信ソフトや配信用機材等によっては、この数値とは異なる設定が必要な場合があります。 お使いの環境に応じてエンコーダーの設定を行ってください。

※インターネット回線は事前に速度テストを行ってください。

プレビューの状態でアップロード時のビットレート等を十分に確認してから、本番配信することを推奨します。

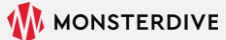

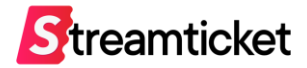

#### 4K画質で配信を行う場合、イベント作成時に「4Kで配信する」の設定をチェックしたうえで、配信設定は以下をご参照ください。

|                   | プロトコル       | RTMP                                                                            |
|-------------------|-------------|---------------------------------------------------------------------------------|
|                   | ビデオコーデック    | x264(動画コーデック H.264/AVC)                                                         |
|                   | 解像度         | 3840px × 2160px                                                                 |
|                   | 動画ビットレート    | 15~20Mbps (最大24Mbpsまで)                                                          |
| エンコーター<br>  推奨設定  | 動画フレームレート   | 30fps                                                                           |
|                   | 動画キーフレーム間隔  | 2秒                                                                              |
|                   | オーディオコーデック  | AAC                                                                             |
|                   | 音声サンプリングレート | 44.1kHz (48kHz)                                                                 |
|                   | オーディオビットレート | 192Kbps(最大320Kbps)                                                              |
|                   | 接続方法        | 有線LAN接続<br>※無線接続(Wi-Fi)による配信は推奨しません。                                            |
| インターネット回線<br>推奨環境 | 回線種別        | <mark>光回線(上り50Mbps以上)</mark><br>※バックアップストリームを同一回線で利用する場合は帯域確保のため上り100Mbps以上を推奨。 |
|                   | 回線本数        | エンコーダー1端末あたり1回線<br>※回線の共用は推奨しません。                                               |

※上記の設定内容は推奨例です。お使いのインターネット接続環境・配信ソフトや配信用機材等によっては、この数値とは異なる設定が必要な場合があります。 お使いの環境に応じてエンコーダーの設定を行ってください。

※インターネット回線は事前に速度テストを行ってください。

プレビューの状態でアップロード時のビットレート等を十分に確認してから、本番配信することを推奨します。

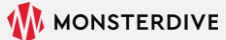

## 3-3. ストリームキーとURLを取得

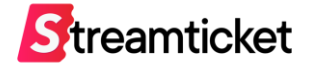

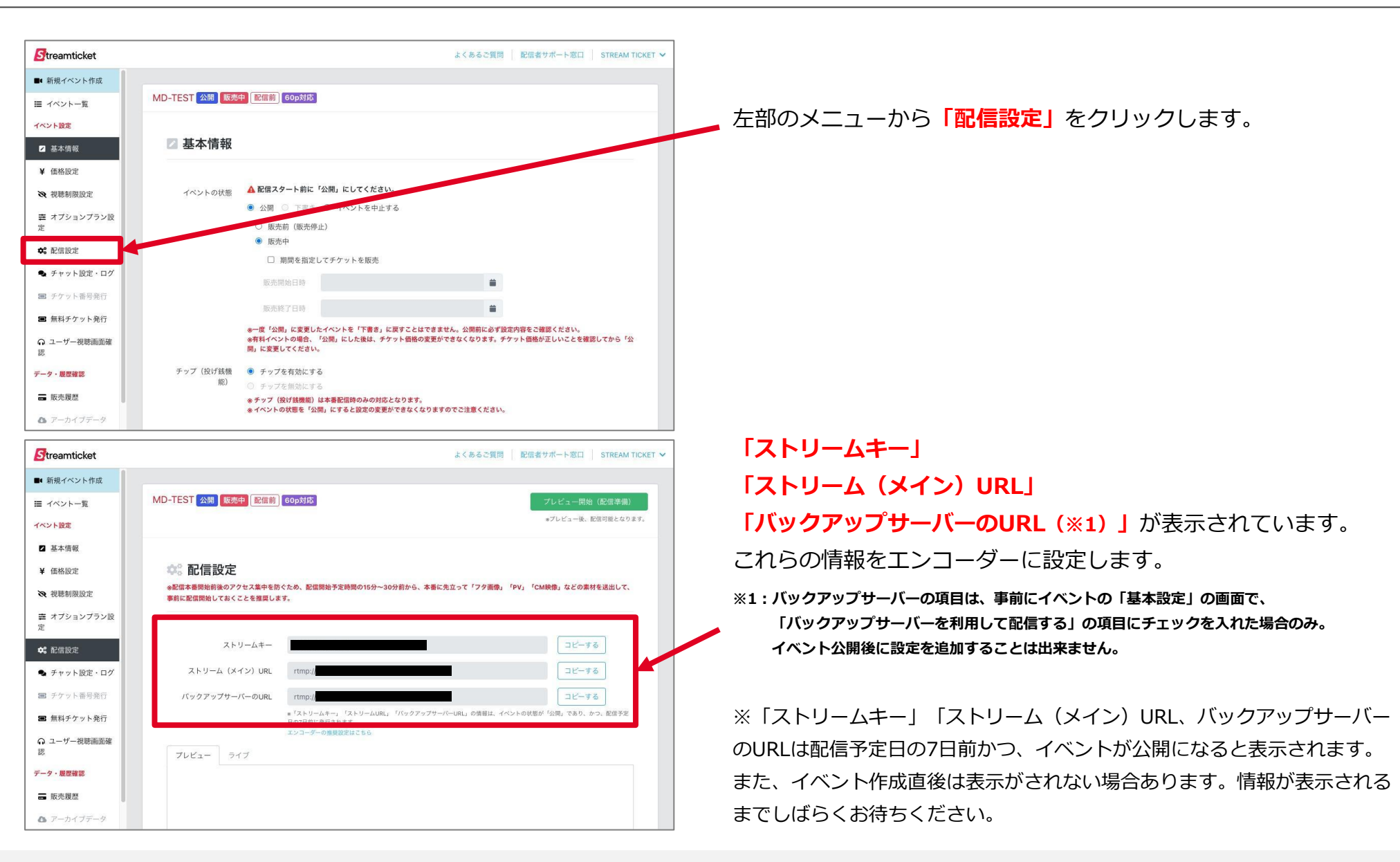

## 3-4. 接続ステータスを確認

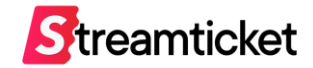

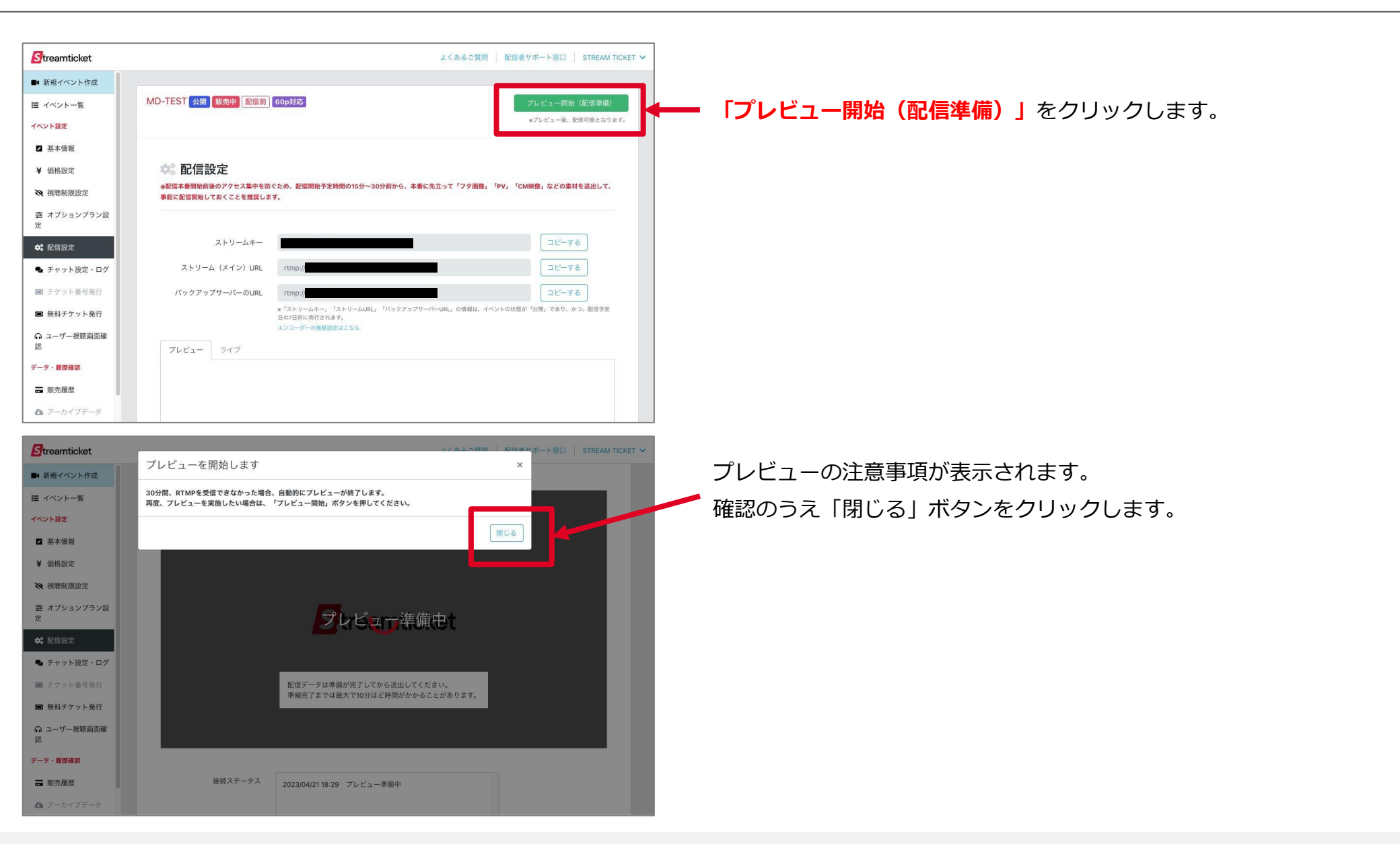

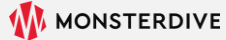

## 3-5. 送出・プレビュー確認

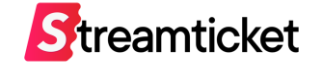

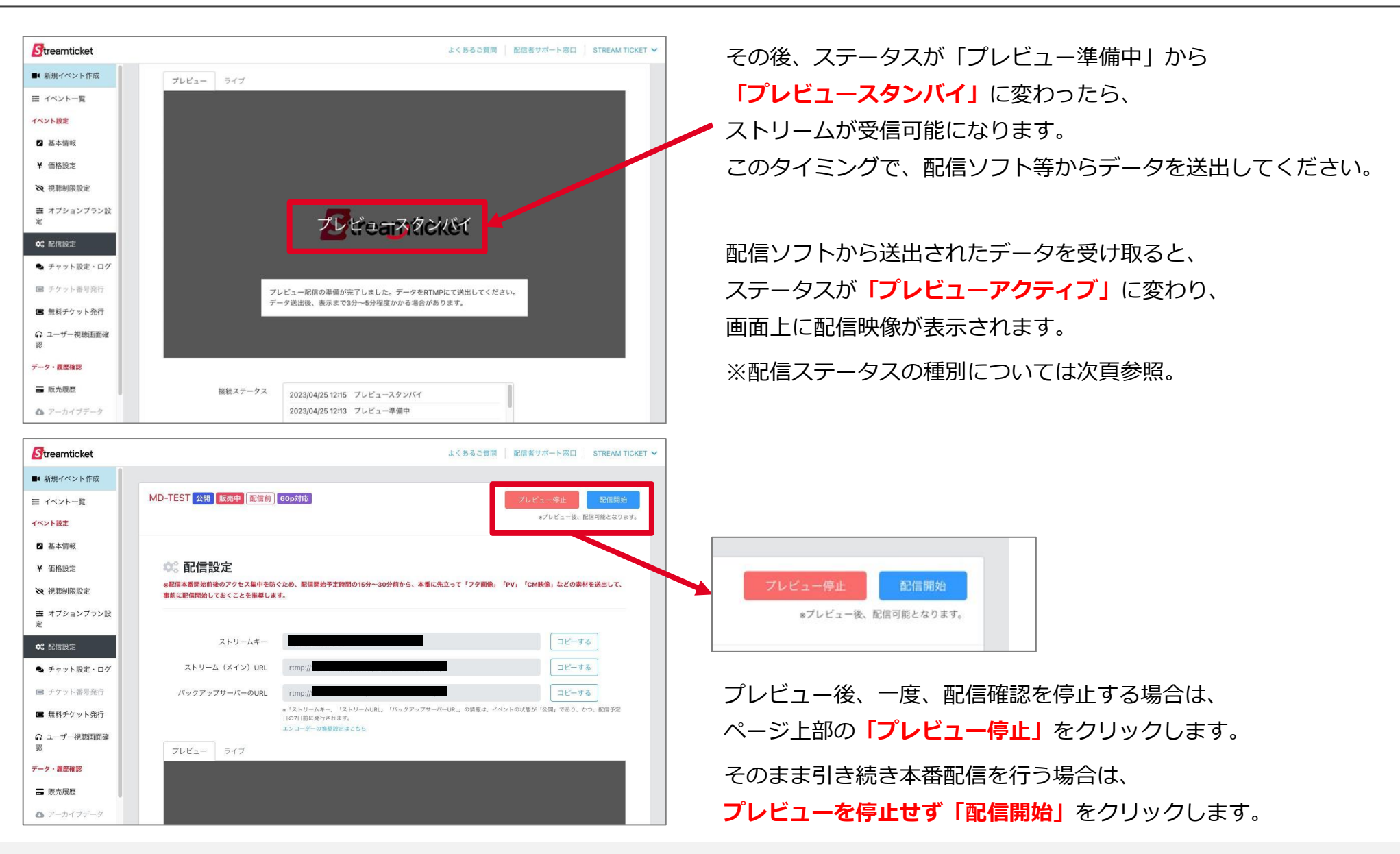

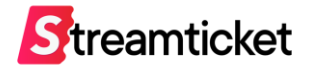

配信設定の画面では、状況によって以下いずれかの「ステータス」が表示されます。

表示されるステータスの種別は下記のとおりです。

| 配信ステータス                     | ステータス内容                                                      |
|-----------------------------|--------------------------------------------------------------|
| プレビュー準備中                    | プレビューボタン押下後のステータス。準備終了後、自動的にプレビュー配信準備に切り替わります                |
| プレビュースタンバイ                  | 配信ソフトからのデータを受け取ることが可能になった状態                                  |
| アイドリング中                     | 配信サーバがアイドルになった状態(プレビュー配信時のみ表示)                               |
| プレビュー終了 処理中                 | プレビュー停止ボタン押下後に表示されるステータス。<br>※この状態はまだ配信は続いています               |
| プレビュー終了                     | プレビュー配信が終了した状態                                               |
| ライブ配信 準備中                   | プレビュー中に、配信開始ボタン押下後のステータス。<br>準備終了後、自動的にライブ配信 準備完了に切り替わります    |
| ライブ配信 準備完了                  | このステータスになったタイミングで視聴者の閲覧が可能になります                              |
| ライブ配信終了 処理中                 | 配信停止ボタン押下後に表示されるステータス。<br>※この状態はまだ配信は続いています                  |
| ライブ配信終了                     | ライブ配信終了処理中から自動的にこのステータスに変更されると同時に、<br>アーカイブデータの作成が開始されます     |
| プレビューアクティブ / ストリームを受信できています | 正常に配信ソフトからのデータが受け取れている状態                                     |
| ストリームを受信していません              | 配信ソフトからのデータが受け取れていない状態。<br>30分間、RTMPを受信できなかった場合、自動的に配信が終了します |

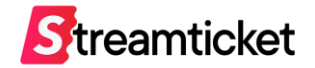

| Streamticket             |                                                     |                                                 | STREAM TICKET 🗸 | プレビュー中           |
|--------------------------|-----------------------------------------------------|-------------------------------------------------|-----------------|------------------|
| ■ 新規イベント作成               |                                                     |                                                 |                 | <b>ブキス 「プ</b> 」  |
| Ⅲ イベント一覧                 |                                                     |                                                 |                 | (2017)           |
| イベント設定                   | 接続ステータス                                             | 2022/07/25 16:58 アイドリング中                        |                 | されます。            |
| ☑ 基本情報                   |                                                     | 2022/07/25 16:57 プレビュースタンバイ                     |                 |                  |
| ¥ 価格設定                   |                                                     | 2022/07/25 16:55 プレビュー準備中                       |                 | 関係者の事前           |
| ス 視聴制限設定                 |                                                     |                                                 |                 |                  |
| ✿\$ 配信設定                 | ▶ プレビュー確認用URL                                       |                                                 |                 |                  |
| 🗣 チャット設定・ログ              | 確認用URL                                              |                                                 | ピーする            |                  |
| ■ チケット番号発行               |                                                     | ここICUNEが扱いこれは 9                                 |                 | このプレビコ           |
| ■ 無料チケット発行               | パスワード ここに                                           | FPWが表示されます                                      |                 |                  |
|                          | *上記はプレビュー確認用のURLのため、<br>*確認用URLのには、<br>パフロードの取り得いには | プレビュー開始から終了の間のみ摂取可能です。本番の配信は視聴できません。<br>つけまくがさい |                 | パスワードカ           |
| 12                       | * RESOLUTE: YXX > - P SUIC S DOUCH                  | した思くたらか。                                        |                 | 取り扱いに            |
| テーダ・酸濫雑認                 | ■ エンコーダーの推奨設定 *6                                    | 0p配信または、4K配信の場合はマニュアルをご確認ください                   |                 |                  |
| ➡ 販売履歴                   | 70 h า ル B                                          | TMP                                             |                 |                  |
| P-カイブデータ                 | オーディオコーデック A                                        | AC                                              |                 |                  |
| ▶ 視聴者数データ                | 音声サンプリングレート 4                                       | 4.1KHz                                          |                 | <b>-</b> °∟ 1.≯_ |
| デッブ(投げ銭)&<br>チャットリアルタイム確 | オーディオビットレート 1!                                      | J2kbps                                          |                 | ※ノレヒュー           |

プレビュー中は、別のPCやスマートフォンで視聴確認することが できる「プレビュー確認用URL」と「パスワード」(PW)が発行 されます。

関係者の事前確認などにご利用ください。

このプレビュー確認用URLは、 パスワードがあれば誰でも閲覧できるものです。 取り扱いには十分ご注意ください。

※プレビューを終了すると、このURLとPWは無効になります。 プレビューを開始するたびに新たにURLとPWが発行されます。

| レビュー確認用URLと<br>PWを関係者に共有する<br>* <b>取り扱いには+分ご注意ください</b> | Ctutがモ用のテストイベントです     プレビュー     パスワードを入して発展してください。     パスワード     「ロードを入して発展してください。     パスワード     「ロード」     「豆腐する     「「「」」     「「」」     「豆腐する     「「」     「「」」     「「」」     「「」」     「「」」     「「」」     「「」」     「「」」     「「」」     「「」」     「「」」     「「」」     「「」」     「「」     「「」」     「」     「「」     「」     「」     「」     「」     「」     「」     「」     「」     「」     「」     「」     「」     「」     「」     「」     「」     「」     「」     「」     「」     「」     「」     「」     「」     「」     「」     「」     「」     「」     「「」     「」     「」     「」     「」     「」     「」     「」     「」     「」     「」     「」     「」     「」     「」     「」     「」     「」     「」     「」     「」     「」     「」     「」     「」     「」     「」     「」     「」     「」     「」     「」     「」     「」     「」     「」     「」     「」     「」     「」     「」     「」     「」     「」     「」     「」     「」     「」     「」     「」     「」     「」     「」     「」     「」     「」     「」     「」     「」     「」     「」     「」     「」     「」     「」     「」     「」     「」     「」     「」     「」     「」     「」     「」     「」     「」     「」     「」     「」     「」     「」     「」     「」     「」     「」     「」     「」     「」     「」     「」     「」     「」     「」     「」     「」     「」     「」     「」     「」     「」     「」     「」     「」     「」     「」     「」     「」     「」     「」     「」     「」     「」     「」     「」     「」     「」     「」     「」     「」     「」     「」     「」     「」     「」     「」     「」     「」     「」     「」     「」     「」     「」     「」     「」     「」     「」     「」     「」     「」     「」     「」     「」     「」     「」     「」     「」     「」     「」     「」     「」     「」     「」     「」     「」     「」     「」     「」     「」     「」     「」     「」     「」     「」     「」     「」     「」     「」     「」     「」     「」     「」     「」     「」     「」     「」     「」     「」     「」     「」     「」     「」     「」     「」     「」     「」     「」     「」     「」     「」     「」     「」     「」     「」     「」     「」     「」     「」     「」     「」     「」     「」     「     「」     「」     「」     「     「」     「     「     「     「     「」     「     「     「     「     「     「     「     「     「     「 | <b>認証画面</b><br>PCまたはスマートフォンで<br>ブラウザを開いて<br>URLにアクセスして<br>PWを入力する | ► | Control Control Cont | <b>視聴画面</b><br>管理画面で表示されている<br>状態と同様に外部から<br>プレビューを確認できます |
|--------------------------------------------------------|----------------------------------------------------------------------------------------------------|-------------------------------------------------------------------|---|----------------------------------------------------------------------------------------------------|-----------------------------------------------------------|
|--------------------------------------------------------|----------------------------------------------------------------------------------------------------|-------------------------------------------------------------------|---|----------------------------------------------------------------------------------------------------|-----------------------------------------------------------|

#### 外部からのプレビュー確認方法

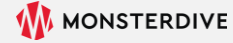

3-8-1. 無料チケットを発行する

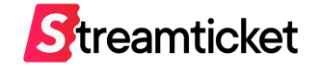

「無料チケット」とは、有料配信(本番配信)をチケット購入なく無料で視聴することができる仕組みです。 関係者など特定の招待者に限ってこのチケットを利用してください。

※無料チケットの発行には、その時点でチケットが1枚以上、有料で購入されている必要があります。 ※発行枚数の初期値は10枚です。以降、この無料発行枚数はチケット購入数(有料販売数)に応じて追加されます。

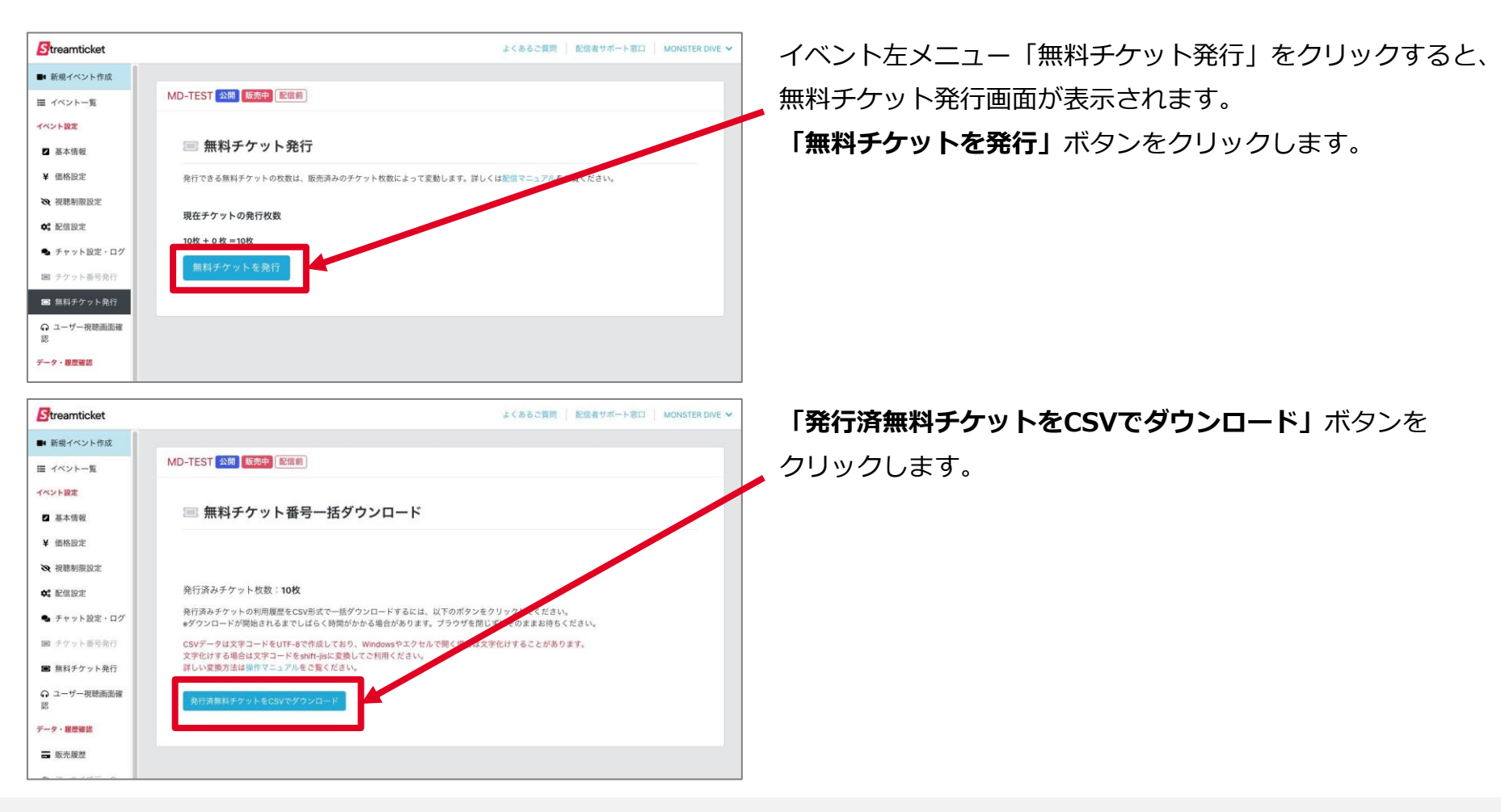

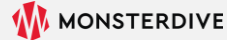

3-8-2. 無料チケットを利用する

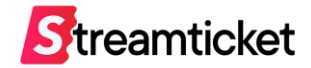

|                                               | free                 | _tickets.202                     | 10329-1          | 73238             |          |      |        |
|-----------------------------------------------|----------------------|----------------------------------|------------------|-------------------|----------|------|--------|
| チケット番号                                        | 犬態                   | 発行日                              | 利用日時             | メールアドレス           | 都道府県     | 性別   | 年齡     |
| Bptz-FF4D                                     | ₹使用                  | 2021/03/29                       |                  |                   |          |      |        |
| Bptz-FF4z-                                    | <del>、</del> 使用      | 2021/03/29                       |                  |                   |          |      |        |
| Bptz-FFBU                                     | 、使用                  | 2021/03/29                       |                  |                   |          |      |        |
| Bptz-FFDE                                     | €使用                  | 2021/03/29                       |                  |                   |          |      |        |
| Bptz-FFGi-J                                   | - 使用                 | 2021/03/29                       |                  |                   |          |      |        |
|                                               |                      |                                  |                  |                   |          |      |        |
| Streamticket 10                               | ントー覧                 | チケット登録                           | 目ガイド よく          | あるご質問 ログイ         | ン/会員登録   | 配信者の | の方はこちら |
|                                               |                      |                                  |                  |                   |          | _    |        |
|                                               |                      | troar                            | ntia             |                   |          |      |        |
|                                               |                      | rieal                            | THUC             | Net               |          |      |        |
|                                               | チケッ                  | ト販売型ライブ                          | 記信プラット           | トフォーム             |          |      |        |
|                                               |                      |                                  |                  |                   |          |      |        |
|                                               |                      |                                  |                  |                   |          |      |        |
| Streamticket                                  |                      | イベント一覧 チケッ                       | - 登録 ご利用         | ガイド よくあるご質問       | 0        | 配信者の | の方はこちら |
| Greanticket                                   |                      |                                  |                  |                   | 0        |      |        |
|                                               |                      | チケッ                              | ト登録              |                   |          |      |        |
|                                               |                      | Pogistor n                       |                  |                   |          |      |        |
|                                               |                      | Register in                      | ewlicket         |                   |          |      |        |
|                                               |                      |                                  |                  |                   |          |      |        |
| 四六百年七日年十月                                     |                      |                                  |                  |                   |          |      |        |
| 限正配信を倪聰する                                     | にはナケ                 | ットの豆球か必要                         | - C 9 。          |                   |          |      |        |
| このチケット登録手続きは「 <b>限定</b> 面<br>一般公開されているイベントについ | 【信」(招待客限)<br>てはこの手続き | 定配信)のイベントのみ必要<br>  は不要です。イベントページ | です。<br>からチケット購入後 | 、配信当日、そのままイベント    | を視聴できます。 |      |        |
|                                               | (1) the d            |                                  | it at toot and   | Omeneter dive een |          |      |        |
| цу                                            | 1 2405               | -w/rvx ma-p                      | gt-st-test-asne  | gmonster-aive.com |          |      |        |
| もしメールアドレスが異なる場合は                              | t <u>マイページ</u> か     | らメールアドレスの変更を行                    | ってください。          |                   |          |      |        |
|                                               | r.                   |                                  |                  |                   |          |      |        |
| チケット番号 Ticket number                          |                      |                                  |                  |                   |          |      |        |
| チケット番号 Ticket number                          |                      |                                  |                  |                   |          |      |        |
| <b>チケット番号</b> Ticket number<br>チケット番号を入力      | 1                    |                                  |                  |                   |          |      |        |
| <b>チケット番号</b> Ticket numbe                    | トでは使用でさ              | 5なくなりますので、ログイン                   | ・しているアカウント       | - を確認の上ご登録ください。   |          |      |        |

ダウンロードしたCSVファイルをExcelやメモ帳などで開きます。 関係者など、無料での視聴を許可する人に 「チケット番号」をメール等で配布します。 ※このチケット番号はひとり1個ずつ固有のものです。 同じチケット番号を複数の環境で使い回すことはできません。

#### 以降の手続きは無料チケットで視聴する方ひとりずつ必要です。

PCまたはスマートフォンから <u>nttps://www.stream-ticket.com/</u> にアクセスして会員登録を行います。 会員登録・ログイン後、

画面上部の「**チケット登録」**ボタンをクリックします。

チケット登録画面が表示されます。 「**チケット番号」**を入力して「確認する」ボタンをクリックします。 そのイベントの視聴が可能になります。

※一度登録されたチケット番号を再利用することは出来ません。

※登録後、システムの都合上「有料イベントにつき、視聴には別途購入が必要 になります。」と表示されますが、<u>決済の必要はございません。</u>

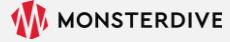

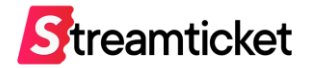

### 本番配信は1回しか行うことができません。「配信開始」ボタンのクリックは慎重に行ってください

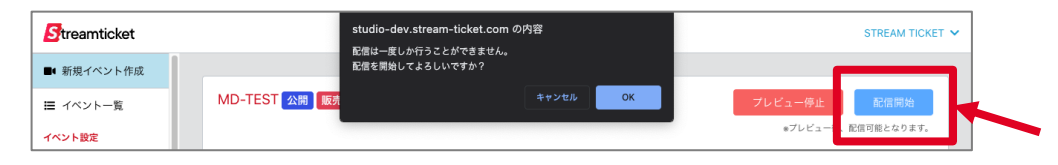

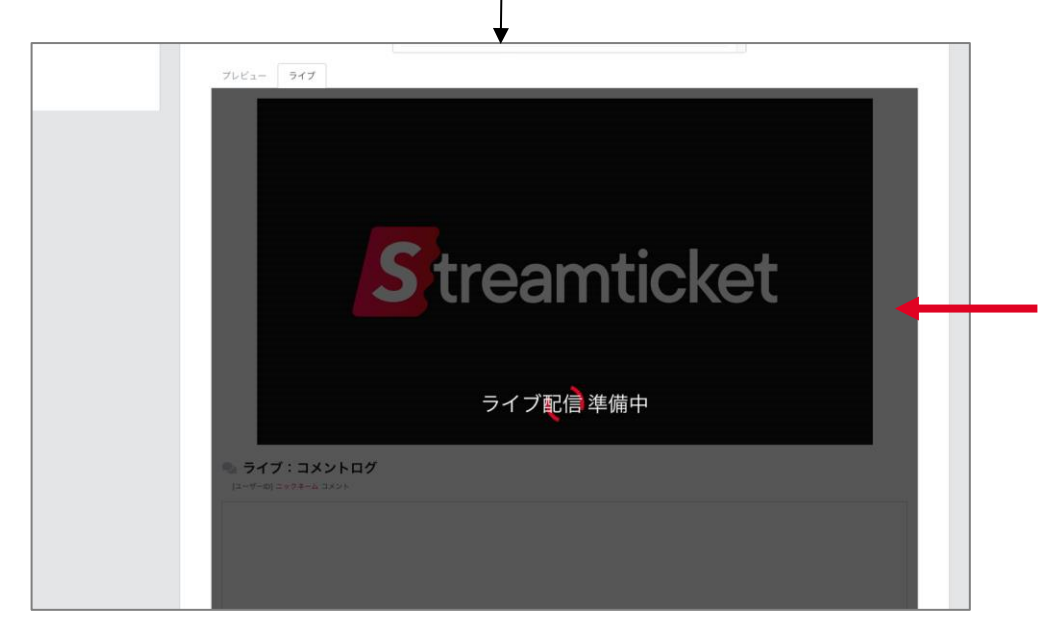

プレビュー状態で配信の準備・確認ができたら、 そのまま配信データを止めずに引き続き送出し続けてください。 「配信開始」ボタンをクリックします。

※配信開始するにはプレビューの実行中である必要があります。

本番配信がスタートします。 開始時間前後のアクセス集中を防ぐため、 イベント開始の10分~30分程度前から、 フタ画像やPV・CM映像等で事前に配信開始しておくことを推奨します。

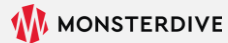

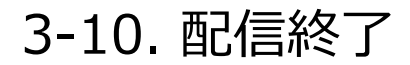

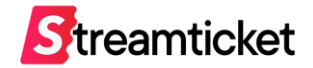

| Streamticket               | studio-dev.stream-ticket.com の内容<br>R使体止け一度しか行うことができません | STREAM TICKET 🗸                         |
|----------------------------|---------------------------------------------------------|-----------------------------------------|
| ■ 新規イベント作成 Ⅲ イベントー覧 イベント参定 | ▲ 同学上は「よろしいですか?<br>記録を単正してよろしいですか?<br>キャンセル OK          | フレビュー停止<br>配信終了<br>・プレビュー<br>が信号線となります。 |

本番終了後は、ページ上部の「**配信終了**」ボタンをクリックして、 配信を終了してください。 「配信終了」ボタンをクリックするまで、配信は終了していません。

終了後は必ず「配信終了」ボタンをクリックしてください。

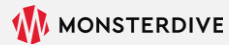

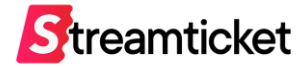

# 4. アーカイブとレポート

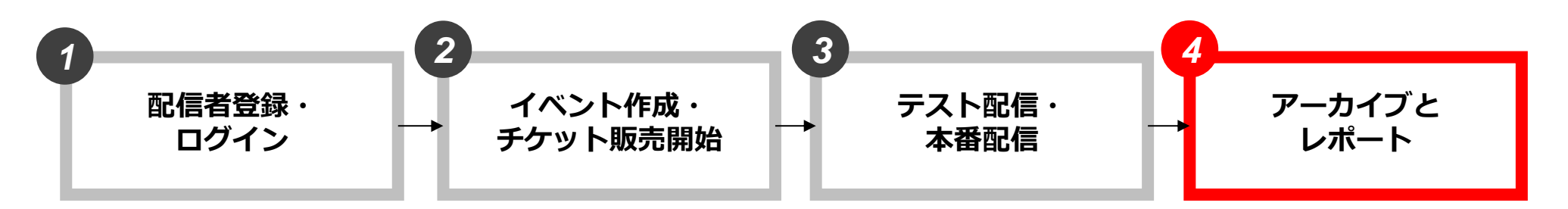

P.6 配信者登録P.8 管理画面にログインP.9 ブランドページについて

P.13 新規イベントを作成
P.14 基本情報を入力
P.16 価格を設定
P.17 チケット販売オプション
P.19 視聴制限を設定
P.20 オプションプランを設定
P.20 視聴者画面を表示確認
P.21 イベント公開時の注意事項
P.22 イベントを公開する

P.29 配信前準備
P.30 推奨設定(通常配信)
P.31 推奨設定(60p配信)
P.32 推奨設定(4K配信)
P.32 推奨設定(4K配信)
P.33 ストリームキーとURLを取得
P.34 接続ステータスを確認
P.35 送出・プレビュー確認
P.36 接続ステータス一覧
P.37 プレビュー確認用URLとPW
P.38 無料チケットを発行する
P.40 本番配信
P.41 配信終了

P.44 アーカイブ設定
P.45 チャプター設定
P.46 アーカイブデータのダウンロード
P.47 アーカイブデータの差し替え
P.48 映像ファイル推奨仕様
P.50 配信中の視聴者データ
P.53 チャット機能・ログ
P.57 チャットやチップを確認する
P.61 販売履歴
P.63 売上管理

# アーカイブ配信について

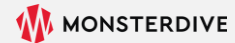

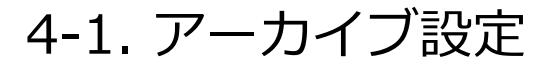

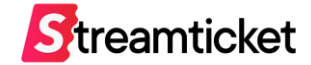

| ■ 無料チケット発行                 | アーカイブ公開 | ● 公開 ○ 非公開                                                                                                 |                                                                                       |                                                    |                |
|----------------------------|---------|----------------------------------------------------------------------------------------------------|---------------------------------------------------------------------------------------|----------------------------------------------------|----------------|
| ユーザー視聴画面確                  |         | アーカイブ終了日時を設定する                                                                                             | 2023-02-11 15:00                                                                      | <b></b>                                            |                |
| 点,眼睛动的                     |         | アーカイブ期限日時:2023-02-0                                                                                        | 02 16:30                                                                              |                                                    |                |
| <ul> <li>販売履歴</li> </ul>   |         | *配信終了後に「非公開」に変更すると視<br>*アーカイブ終了日時はアーカイブ期限日<br>にアーカイブ終了となります。<br>*アーカイブ期限日時はチケットの販売状<br>*アーカイブ延長の仕組みついては配信マ | 聴者はチケットの購入ができなくなります。再約<br>時より長く設定可能ですが、アーカイブ期間中に<br>呪に応じて自動的に延長されます。<br>ニュアルをご確認ください。 | 変「公開」に変更するとチケットの購入可能となり<br>こチケットの売上が無い場合は、アーカイブ期限E | )ます。<br>3時に自動的 |
| アーガイフテータ<br>! 視聴者数データ      |         | *配信可能時間は最大で12時間です。<br>*毎週火曜、夜26時-30時(水曜午前2時-                                                               | -6時)は定期メンテナンスにつき配信期間に含め                                                               | めることはできません。                                        |                |
| チップ (投げ銭) &<br>ャット リアルタイム確 | 60p配信   | □ 60pで配信する                                                                                                 |                                                                                       |                                                    |                |
| ) チケット発行履歴・                |         | ★ゲーム配信など高フレームレートで配信:<br>★イベントの状態を「公開」にすると設定<br>★60p配信と4K配信は同時に選択すること                                       | する場合にのみチェックを入れてください。<br>の変更ができなくなりますのでご注意ください。<br>ができません。                             |                                                    |                |
| 川用履歴                       | 4K 配信   | 〇 AV画質で配得する                                                                                                |                                                                                       |                                                    |                |

| Streamticket                      | よくあるご質問 記信者サポート窓口 STREAM TICKET 🗸                                        |
|-----------------------------------|--------------------------------------------------------------------------|
| ■ 新規イベント作成                        |                                                                          |
| ■ イベント一覧                          | MD-TEST 公開 藤焼中 (アーカイブ配信中) 60p対応                                          |
| 「ペント設定                            |                                                                          |
| ☑ 基本情報                            |                                                                          |
| ¥ 価格設定                            | ▶ プレビュー                                                                  |
| ス 視聴制限設定                          |                                                                          |
| ■ オプションプラン設定                      |                                                                          |
| ✿ 配信設定                            |                                                                          |
| 🗣 チャット設定・ログ                       |                                                                          |
| ■ チケット番号発行                        | <b>S</b> treamucket                                                      |
| ■ 無料チケット発行                        |                                                                          |
| ユーザー視聴画面確     I     I     I     I |                                                                          |
| 80.<br>データ・関係論報                   |                                                                          |
| <b>一</b> 販売履歴                     |                                                                          |
| ▲ アーカイブデータ                        |                                                                          |
| 山川辺時本物データ                         | 10回線が10家に「非公開」に変更するこ代総省はデンツトの個人かできなくなります。特徴「公開」に変更するこデンツト<br>の個人可能となります。 |
| E 604841007-7                     | 🖪 アーカイブデータダウンロード                                                         |
| チップ(投げ銭)&<br>チャットリアルタイム確認         |                                                                          |
| and .                             | ・配信済みの映像データをmp4形式でダウンロードすることができます。                                       |

本番配信後にアーカイブ配信を公開するかどうか、 イベント公開時に選択します。

「公開」を選択し、終了日時を設定していると、

本番配信終了後、自動的にアーカイブ配信が開始されます。

※標準設定は「公開」です。アーカイブ終了日時は入力が必須となります。 ※「アーカイブ期限日時」になると、アーカイブ配信が終了となりますが、 チケットの販売状況に応じて延長されますので、設定時には「アーカイブ期 限日時」超えて終了日時を登録することも可能です。 詳しくは本書のP.26をご確認ください。

本番配信終了後にアーカイブを「非公開」に変更すると、 以降、視聴者はチケットの購入が出来ません。 再びアーカイブを「公開」に変更すると、 再度、チケットの購入が可能になります。 4-2. チャプター機能

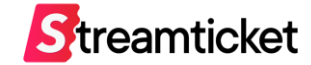

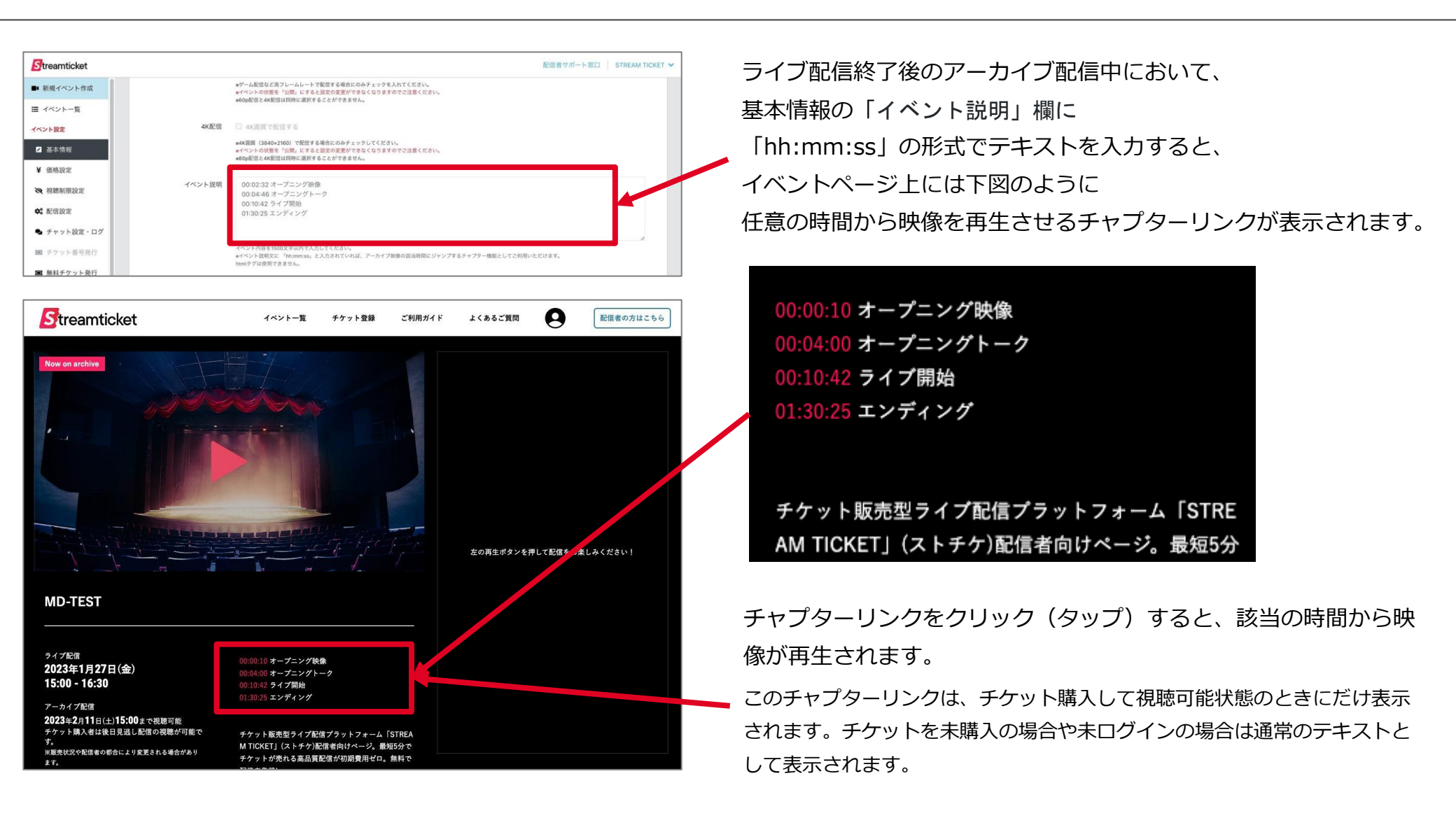

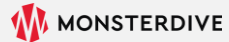

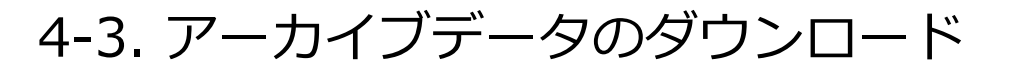

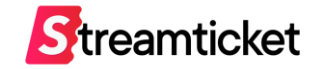

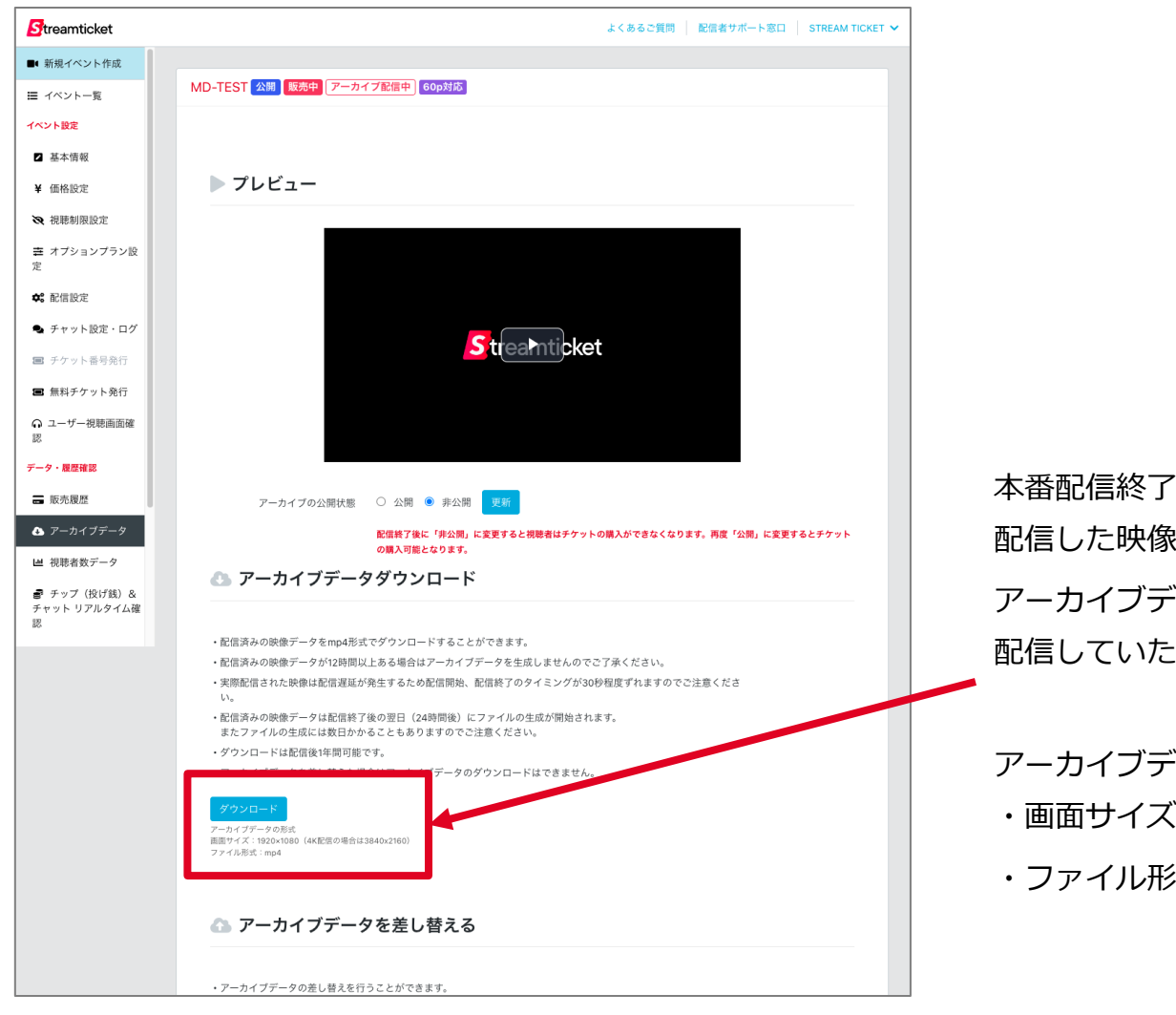

本番配信終了後、アーカイブデータが生成されると、 配信した映像データがダウンロードできます。 アーカイブデータの生成にかかる時間は、 配信していた時間の長さに応じて変動します。

アーカイブデータは以下の形式で出力されます。 ・画面サイズ:1920×1080(4K配信の場合は3840x2160) ・ファイル形式:mp4

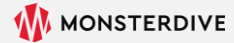

## 4-4. アーカイブデータの差し替え

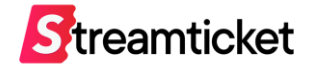

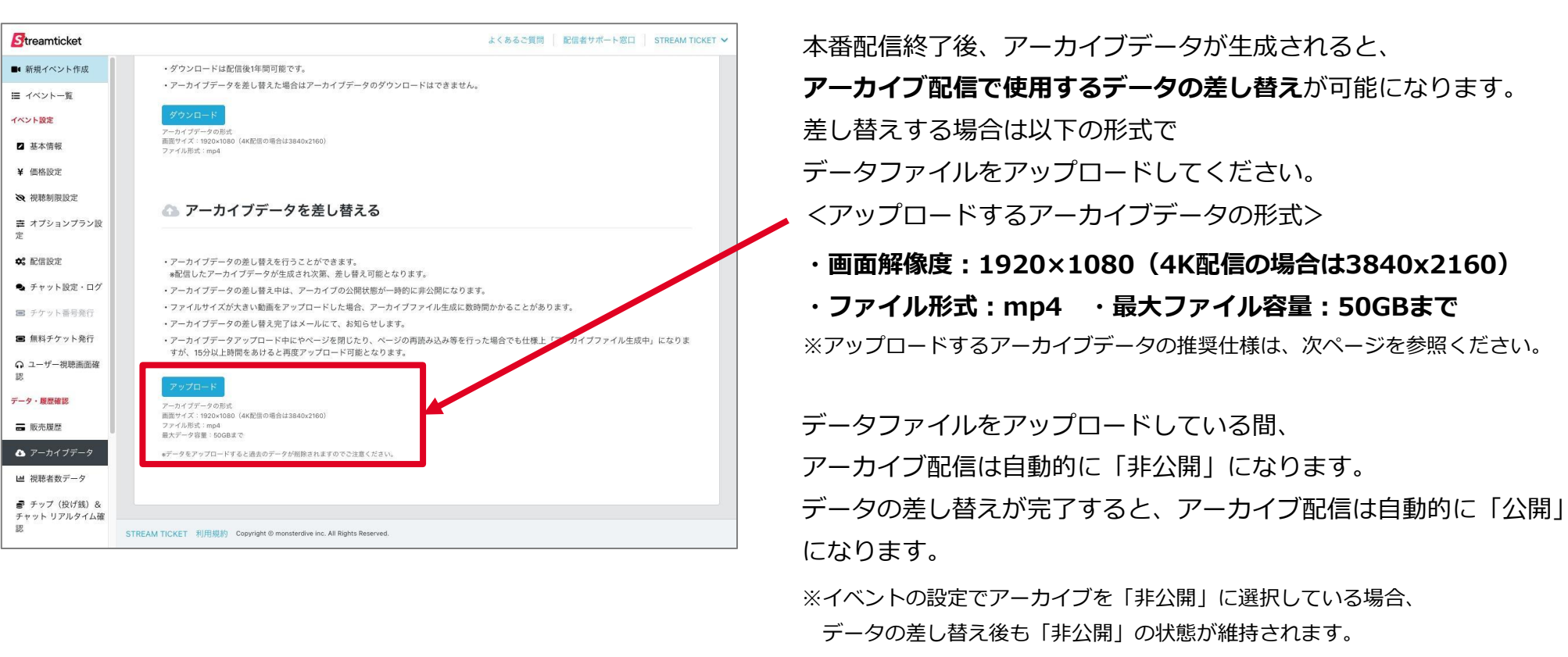

アーカイブ配信を公開する場合は手動で設定を変更してください。

#### ※アーカイブデータの差し替えを行うと、「アーカイブデータのダウンロード」は無効になります。

本番配信時のアーカイブデータを保存しておきたい場合は、差し替える前にダウンロードして保管してください。

※容量の大きなデータに差し替える場合、アーカイブデータの生成が完了するまで、数時間かかることがあります。

#### ※アーカイブデータを差し替えると映像とチャットの内容がずれることがありますので、必要に応じてチャットコメントを 「オフ」に設定してください。

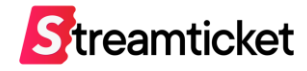

|                | 通常配信<br>1920×1080(30p)       | 60pオプション利用時<br>1920×1080(60p) | 4Kオプション利用時<br>3840×2160(30p) |
|----------------|------------------------------|-------------------------------|------------------------------|
| コンテナ           | mp4                          | mp4                           | mp4                          |
| 映像:コーデック       | H.264/AVC (1-pass CBR)       | H.264/AVC (1-pass CBR)        | H.264/AVC (1-pass CBR)       |
| 映像 : インターレース   | ノンインターレース(プログレッシブ)           | ノンインターレース(プログレッシブ)            | ノンインターレース(プログレッシブ)           |
| 映像:画素数         | 1920×1080(16:9)              | 1920×1080(16:9)               | 3840×2160(16:9)              |
| 映像 : スクイーズ     | 非対応 (正方形ピクセル (1×1))          | 非対応 (正方形ピクセル (1×1))           | 非対応 (正方形ピクセル (1×1))          |
| 映像 : FrameRate | 29.97fps ※Constant (CFR)のみ対応 | 59.94fps ※Constant (CFR)のみ対応  | 29.97fps ※Constant (CFR)のみ対応 |
| 映像:平均ビットレート    | 6Mbps程度(最大20Mbpsまで)          | 10Mbps程度(最大20Mbpsまで)          | 15Mbps程度(最大24Mbpsまで)         |
| 音声 : コーデック     | ACC                          | ACC                           | ACC                          |
| 音声 : サンプリングレート | 44.1kHz、48kHz                | 44.1kHz、48kHz                 | 44.1kHz、48kHz                |
| 音声 : 平均ビットレート  | 192Kbps(最大320Kbps)           | 192Kbps(最大320Kbps)            | 192Kbps(最大320Kbps)           |
| 音声 : チャンネル     | Stereo 2ch                   | Stereo 2ch                    | Stereo 2ch                   |
| ファイルサイズ        | 50GB以内                       | 50GB以内                        | 50GB以内                       |

※上記の推奨仕様を参考にして、エンコードされた映像ファイルをアップロードしてください。

※映像ファイルのアップロード中はブラウザを移動せずにアップロード完了までお待ち下さい。

※ファイルをアップロードした後、管理画面上のプレビューから、映像と音声が正常に再生されることを必ず確認してください。

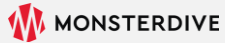

# 視聴者数データについて

STREAM TICKET(ストチケ)配信マニュアル「視聴制限なし/有料配信」

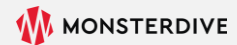

## 4-5. 配信中の視聴者データ

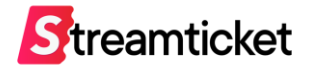

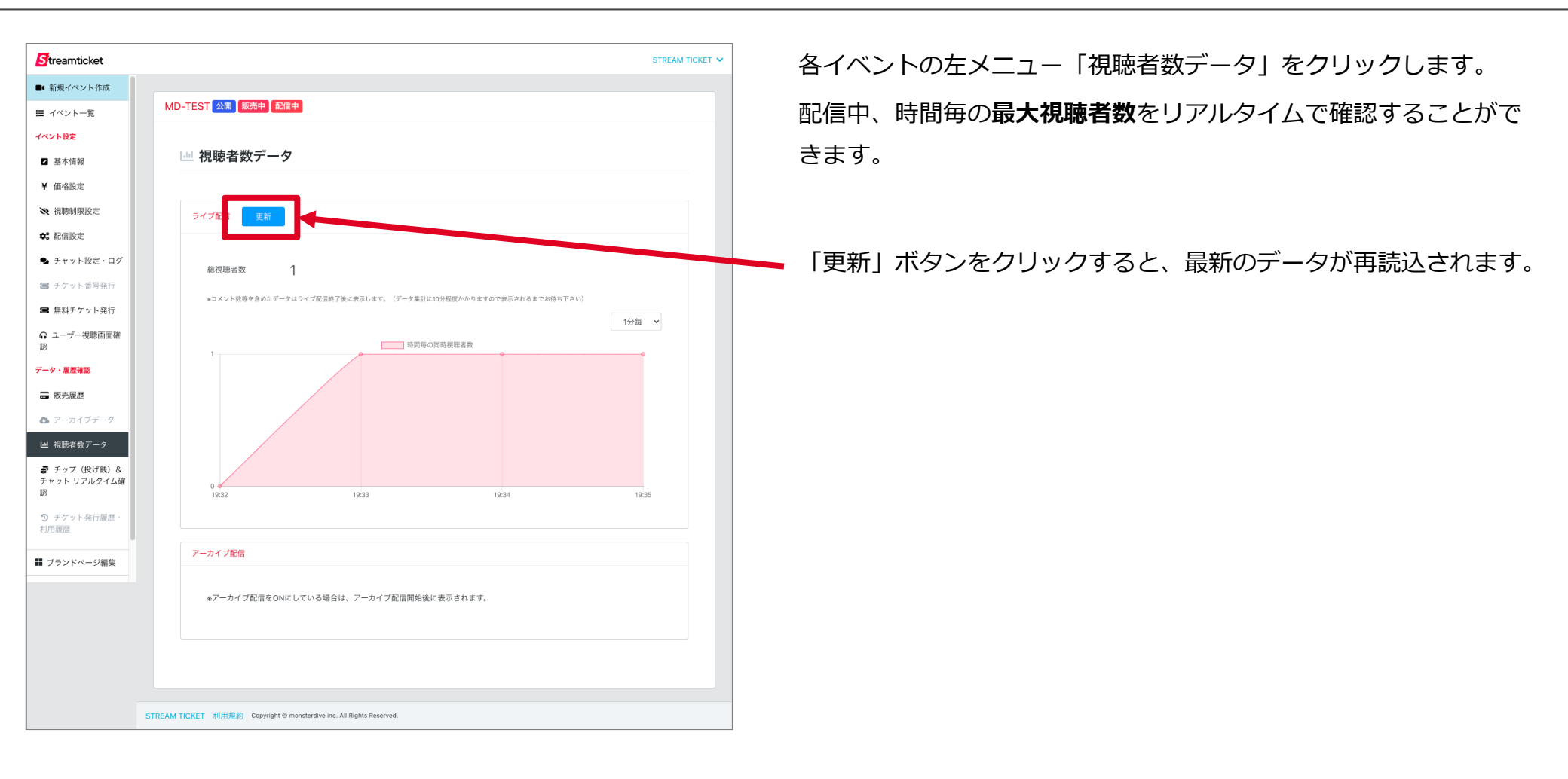

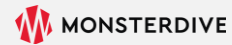

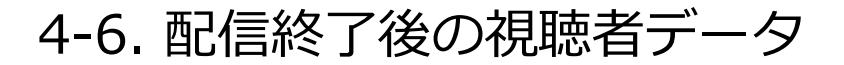

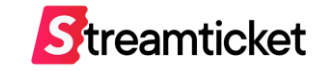

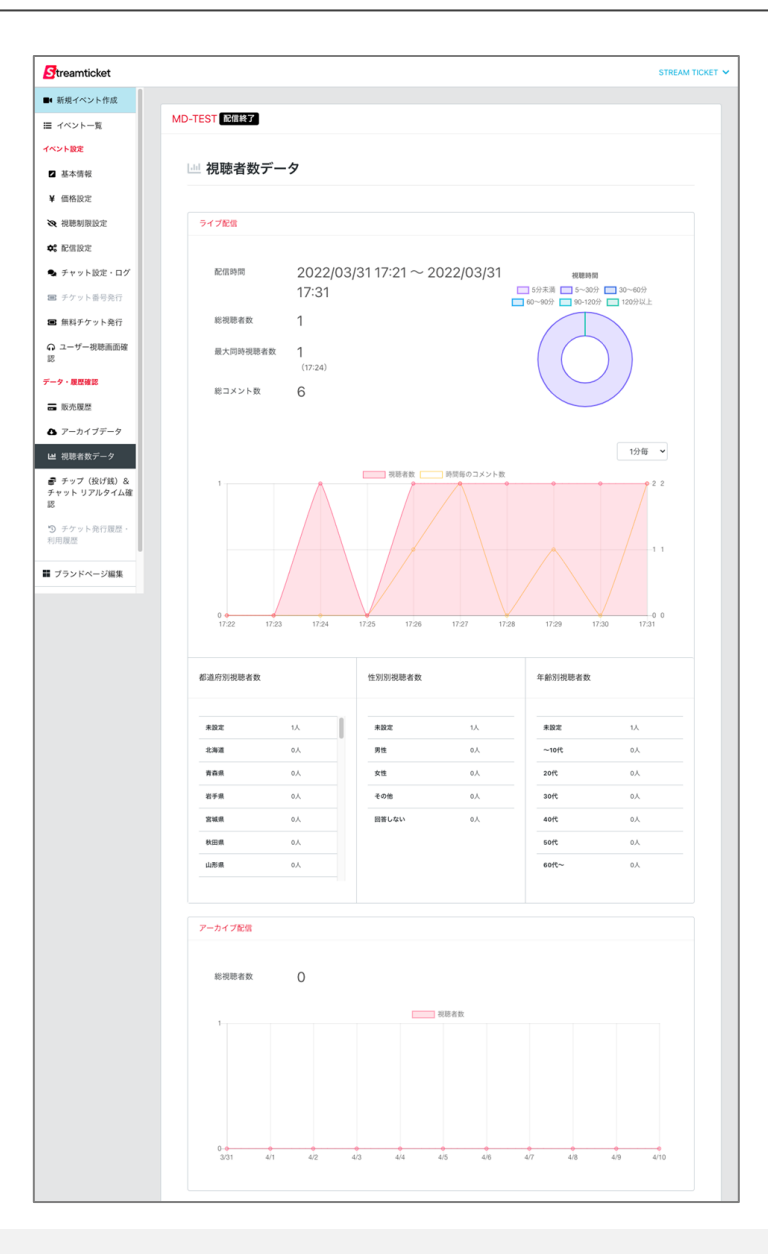

配信終了後、約10分後から、より詳細なデータを確認することができます。 表示されるデータは以下の2種類です。

#### ライブ配信

ライブ配信中の視聴者数、コメント数などのデータです。 1分毎、5分毎、30分毎で表示が切り替えできます。

#### アーカイブ配信

アーカイブ配信期間中(最大10日間)の日別視聴者数です。

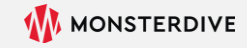

# チャット設定・ログ

STREAM TICKET (ストチケ) 配信マニュアル「視聴制限なし/有料配信」

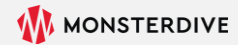

## 4-7. チャット機能・ログ

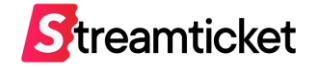

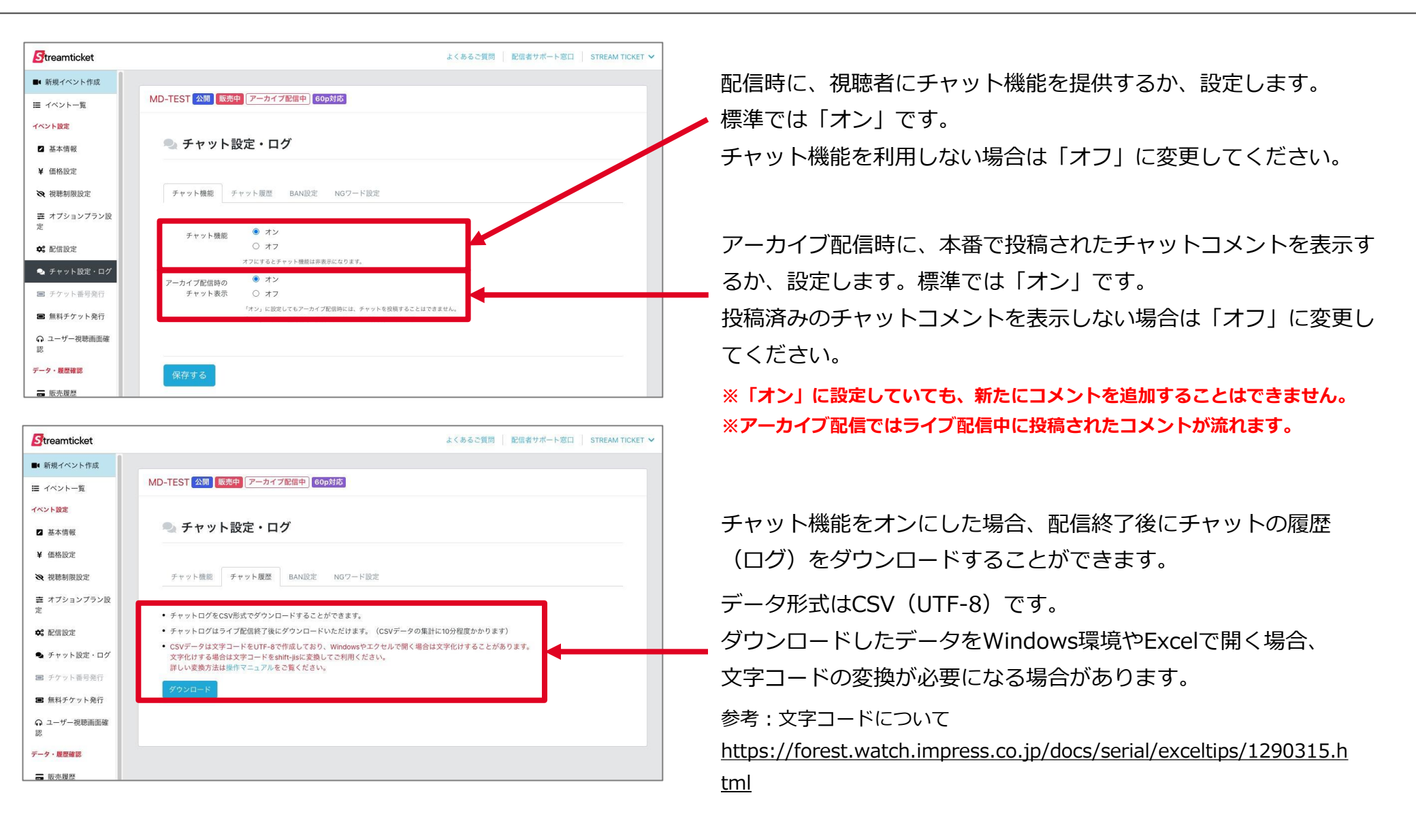

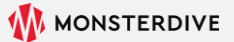

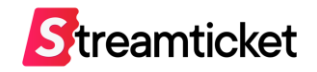

| Streamticket     | よくあるご質問   記信者サポート窓口   STREAM TICKET ~ |
|------------------|---------------------------------------|
| ■ 新規イベント作成       |                                       |
| Ⅲ イベント一覧         | MD-TEST 公園 <u>販売中</u> アーカイブ配催中 60p対応  |
| イベント設定           |                                       |
| ☑ 基本情報           | 🔍 チャット設定・ログ                           |
| ¥ 価格設定           |                                       |
| ス 視聴制限設定         | チャット機能 チャット履歴 BANI段定 NGワード設定          |
| 妻 オプションプラン設<br>定 | BAN設立は配信中のみ使用可能です。                    |
| <b>☆</b> : 配信設定  | <b>BAN設定</b> BAN対象のユーザーIDを入力 追加       |
| 🗣 チャット設定・ログ      | BAN設定済みのユー                            |
| ■ チケット番号発行       | f                                     |

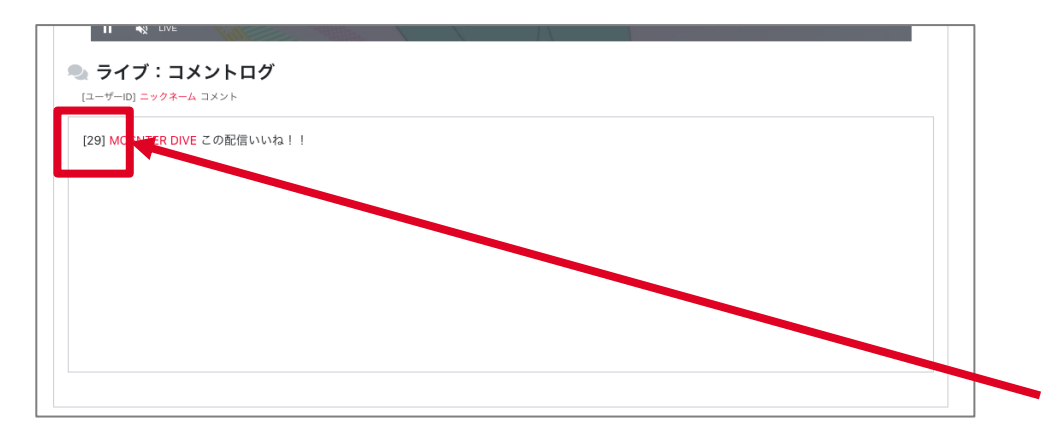

BAN設定とは、不適切なユーザーの書き込みを、他の視聴者に表示 させない機能です。チャット欄で公序良俗に反する内容やヘイト等 を書き込むユーザーがいる場合は、この機能で除外します。

 BAN設定に指定したユーザーのコメントは、そのユーザーの自分の 画面には自分が書き込んだコメントが表示されますが、他のユーザ ーの画面には表示されなくなります。

※BAN設定は配信中のみ可能です。 ※BANを設定した場合、設定した以前の内容は表示されますのでご 注意ください。また、アーカイブ配信時に表示されるチャットコメ ントも同様になります。

#### ユーザーIDの確認方法

本番配信中に「配信設定」画面を開きます。 ユーザーのチャットがリアルタイムに表示されます。 コメントの冒頭に表示されている数字が「ユーザーID」です。 この数字をBAN設定で指定してください。 ※左図の例では「29」を指定すると、このユーザーがBAN設定されます。

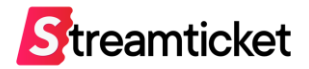

## 4-9. NGワード設定

| Streamticket      | よくあるご質問   配信者サポート窓口   STREAM TICKET 💙 |
|-------------------|---------------------------------------|
| ■4 新規イベント作成       |                                       |
| Ⅲ イベント一覧          | MD-TEST 公開 販売申 アーカイブ配信中 Gop対応         |
| イベント設定            |                                       |
| ☑ 基本情報            | 🔍 チャット設定・ログ                           |
| ¥ 価格設定            |                                       |
| ス 視聴制限設定          | チャット機能 チャット履歴 BAN設定 NGワード設定           |
| ■ オプションプラン設定      | NG7- ド設定は配倍後は使用できません。                 |
| ✿: 配信設定           | NGワード登録 NGワードを入力 送加                   |
| 🗣 チャット設定・ログ       | NC設定済みのワー                             |
| ■ チケット番号発行        | ß                                     |
| ■ 無料チケット発行        |                                       |
| ヘ ユーザー視聴画面確     認 |                                       |
| データ・履歴確認          |                                       |
| ■ 販売履歴            |                                       |

チャット機能には、あらかじめ使用禁止単語を「NGワード」としてを登録することができます。

NGワードに指定された単語はチャット欄で使用できません。

NG指定する単語を入力して「追加」ボタンをクリックします。 対象にする単語は、1ワードずつ追加してください。

例:「馬鹿」「バカ」「ばか」は別々の単語として登録が必要。 なお、この場合、例えば「そばから」という文章に含まれる 「ばか」もNG対象になります。 NGワードの選定は慎重に行ってください。

※NGワード設定は配信前、配信中のみ可能です。

※配信途中にNGワードワードを設定した場合、設定した以前の内容は表示されますのでご注意ください。また、アーカイブ配信時に表示されるチャットコメントも同様になります。

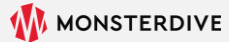

# チャットやチップを確認する

STREAM TICKET(ストチケ)配信マニュアル「視聴制限なし/有料配信」

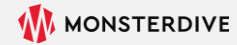

## 4-10-1. 視聴者ページで配信中のチャットやチップを確認する

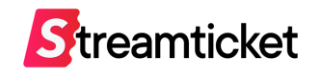

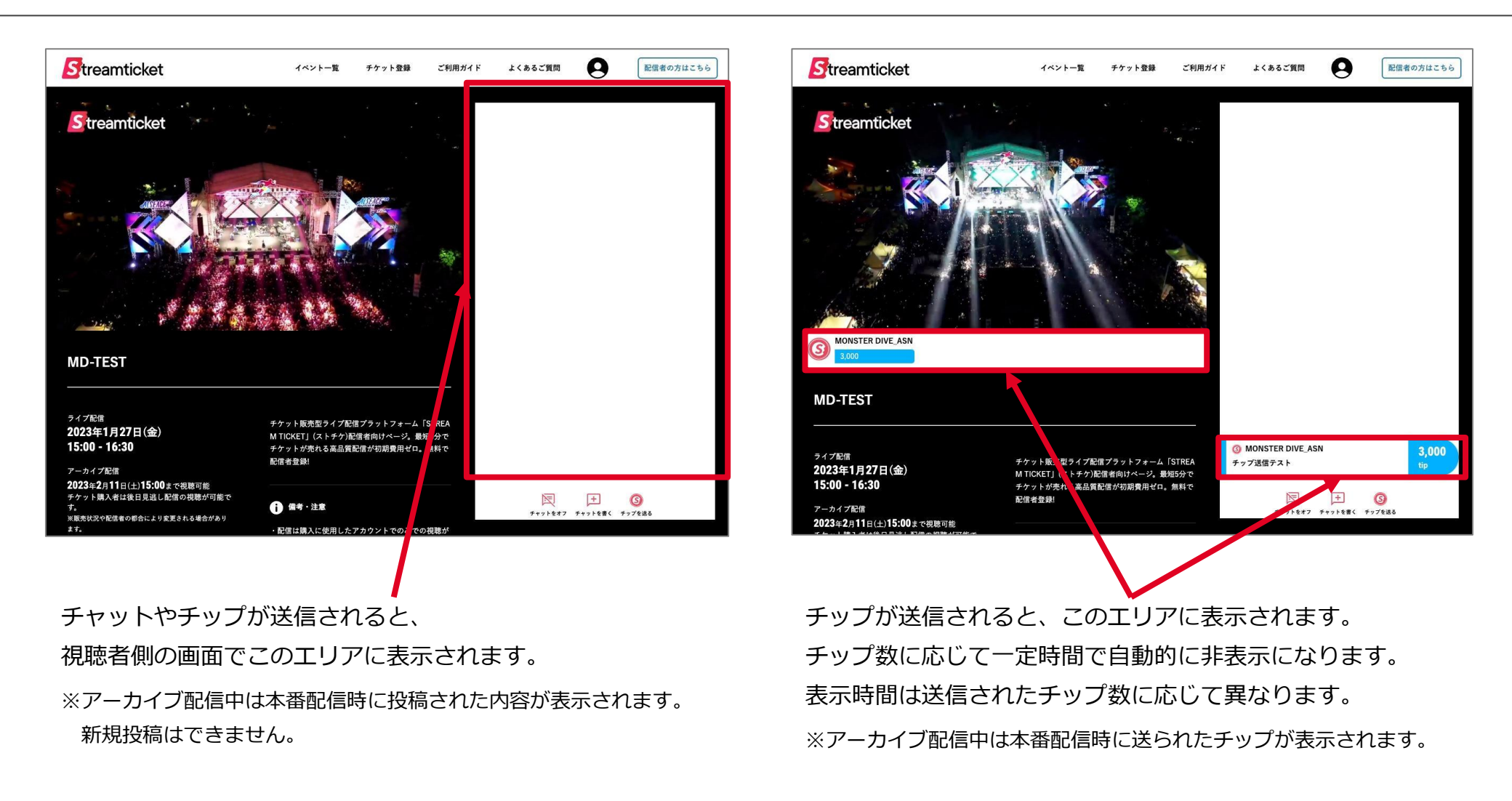

※視聴者ページで確認を行う場合には、無料チケットを利用して視聴ください。

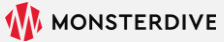

## 4-10-2. チャットやチップを確認する(配信中)

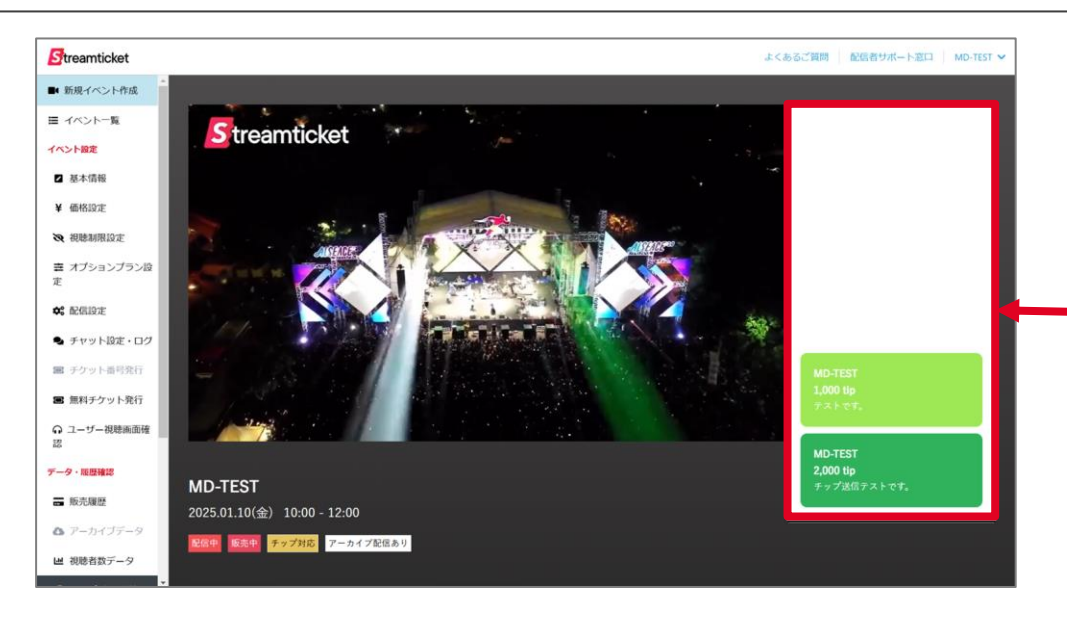

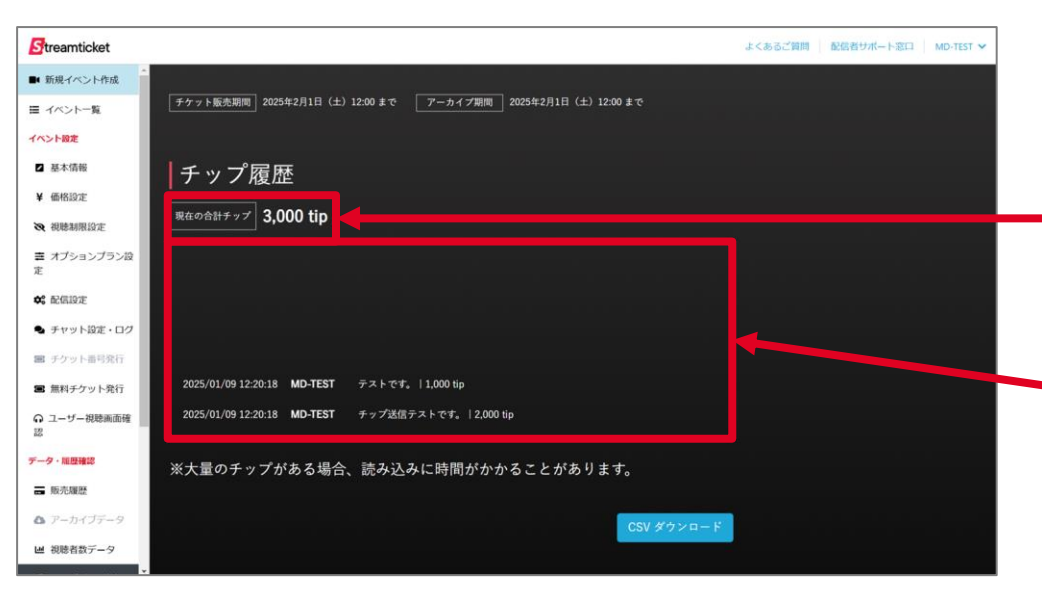

配信者側画面では、チャットやチップが送信されると、 このエリアに表示されます。

表示される内容はこの画面を表示している間に送信されたものに 限られます。ページを再読込すると、過去のコメントは非表示に なります。

すべてのチャットログはダウンロードして確認できます。 (本書P.52参照)

これまでに送信されたチップの総数が リアルタイムに表示されます。

これまでに送信された各チップの詳細(コメントを含む)が個別 に表示されます。

またこの欄は、ページの読み込みタイミングに限らず、 すべてのデータが表示されます。

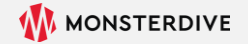

Streamticket

## 4-10-3. チャットやチップを確認する(ライブ配信中以外)

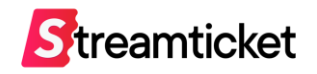

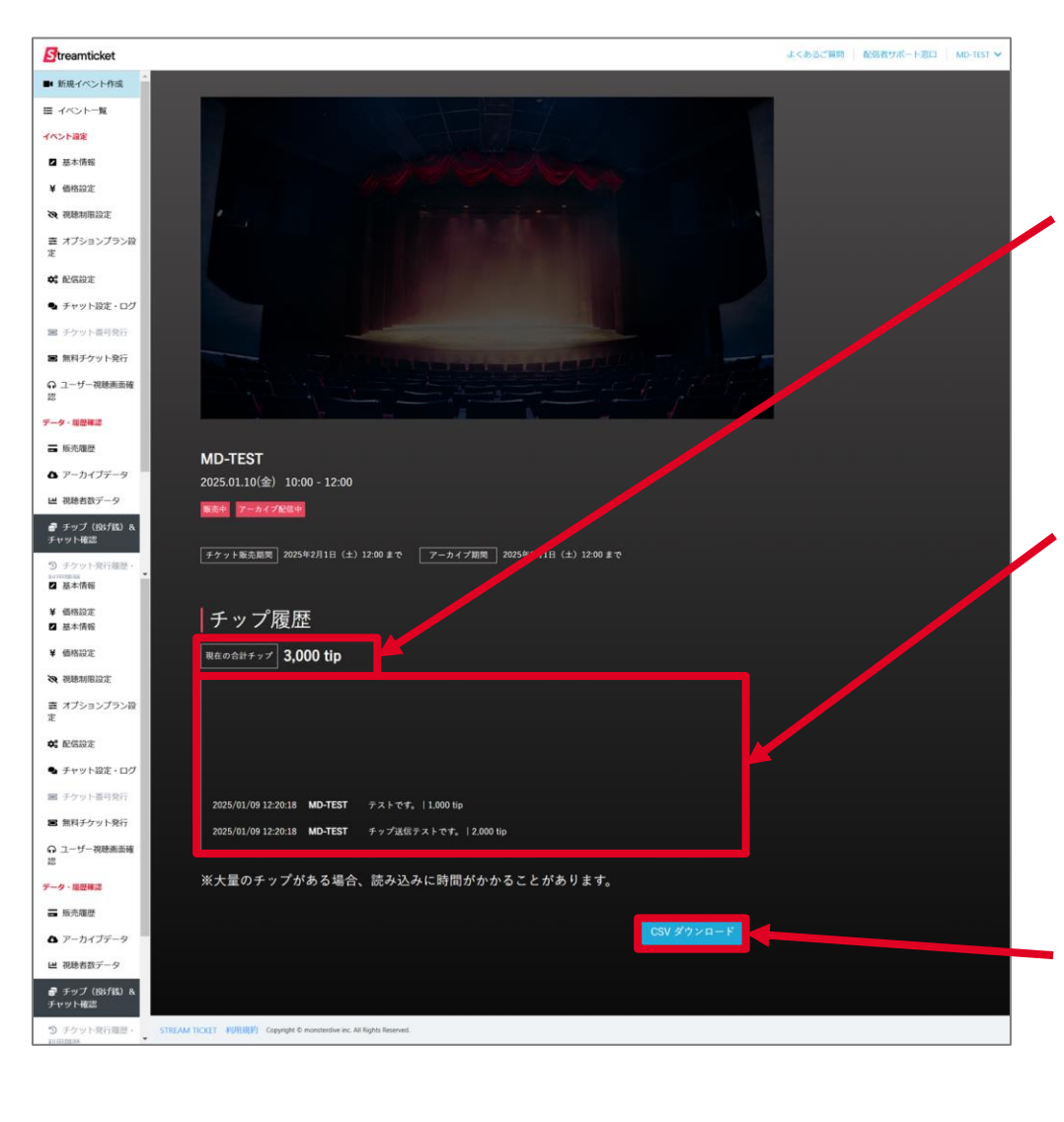

「いつでもチップ」を有効にしている場合、ライブ配信中に送ら れたチップに加えて、配信前やアーカイブ配信中に送られたチッ プの情報を確認することができます。

これまでに送信されたチップの内容(コメントを含む)が個別に 表示されます。 またこの欄は、ページの読み込みタイミングに限らず、 すべてのデータが表示されます。

チップの個別履歴一覧をダウンロードすることができます。
データ形式はCSV(UTF-8)です。
ダウンロードしたデータをWindows環境やExcelで開く場合、
文字コードの変換が必要になる場合があります。
参考:文字コードについて
https://forest.watch.impress.co.jp/docs/serial/exceltips/1290315.h
tml

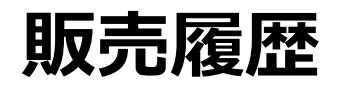

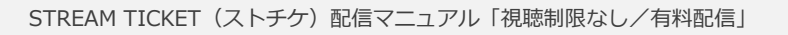

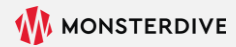

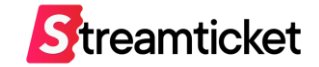

| MD-TEST 公開 販売中          |                                                                  |                                                                                                    |                                                                                                    |                                                                                                    |                                                                                                    | よくあ                                                                                                    | D C M(M)   MC M-                                                                                                    | 1 2 1                                                                                                    | - P ASL                                                                                                    |                                                                                                    | STREAM                                                                                                    |
|-------------------------|------------------------------------------------------------------|----------------------------------------------------------------------------------------------------|----------------------------------------------------------------------------------------------------|----------------------------------------------------------------------------------------------------|----------------------------------------------------------------------------------------------------|----------------------------------------------------------------------------------------------------|----------------------------------------------------------------------------------------------------|----------------------------------------------------------------------------------------------------|----------------------------------------------------------------------------------------------------|----------------------------------------------------------------------------------------------------|----------------------------------------------------------------------------------------------------|
| MD-TEST 公開 販売中          |                                                                  |                                                                                                    |                                                                                                    |                                                                                                    |                                                                                                    |                                                                                                    |                                                                                                    |                                                                                                    |                                                                                                    |                                                                                                    |                                                                                                    |
|                         | アーカイ                                                             | 「ブ配信中                                                                                                    | 60p対応                                                                                                    |                                                                                                    |                                                                                                    |                                                                                                    |                                                                                                    |                                                                                                    |                                                                                                    |                                                                                                    |                                                                                                    |
|                         |                                                                  |                                                                                                    |                                                                                                    |                                                                                                    |                                                                                                    |                                                                                                    |                                                                                                    |                                                                                                    |                                                                                                    |                                                                                                    |                                                                                                    |
| 販売履歴                    |                                                                  |                                                                                                    |                                                                                                    |                                                                                                    |                                                                                                    |                                                                                                    |                                                                                                    |                                                                                                    |                                                                                                    |                                                                                                    |                                                                                                    |
|                         | 4.44                                                             |                                                                                                    |                                                                                                    |                                                                                                    |                                                                                                    |                                                                                                    |                                                                                                    |                                                                                                    |                                                                                                    |                                                                                                    |                                                                                                    |
| チグット販売合計权数              | 14X                                                              |                                                                                                    |                                                                                                    |                                                                                                    |                                                                                                    |                                                                                                    |                                                                                                    |                                                                                                    |                                                                                                    |                                                                                                    |                                                                                                    |
| チケット単価                  | 1,10<br>消費税:                                                     | 0円<br>100円                                                                                                    |                                                                                                    |                                                                                                    |                                                                                                    |                                                                                                    |                                                                                                    |                                                                                                    |                                                                                                    |                                                                                                    |                                                                                                    |
| チケット販売合計価格              | 1,10                                                             | 0円                                                                                                    |                                                                                                    |                                                                                                    |                                                                                                    |                                                                                                    |                                                                                                    |                                                                                                    |                                                                                                    |                                                                                                    |                                                                                                    |
|                         | <b>チケット</b><br>消費税:                                              | 代金:1,000<br>100円                                                                                                    | 円                                                                                                    |                                                                                                    |                                                                                                    |                                                                                                    |                                                                                                    |                                                                                                    |                                                                                                    |                                                                                                    |                                                                                                    |
| チップ会社                   | 3.20                                                             | ∡                                                                                                    | * (2000                                                                                                    | tim)                                                                                                    |                                                                                                    |                                                                                                    |                                                                                                    |                                                                                                    |                                                                                                    |                                                                                                    |                                                                                                    |
| ,                       | 3,30<br>消費税:                                                     | 300円7.                                                                                                    | 3,000                                                                                                    | up)                                                                                                    |                                                                                                    |                                                                                                    |                                                                                                    |                                                                                                    |                                                                                                    |                                                                                                    |                                                                                                    |
|                         | 【キャン<br>*税物者<br>*キャン1<br>*この面目<br>合も、こ<br>【売上金<br>が経営のお<br>*税日か! | ・セル手続き、<br>ち合によらた。<br>この手持ちた。<br>一ザーの決決<br>の画面の販売<br>たの毎 <b>日</b><br>のあま<br>にの<br>のの<br>一切<br>のの<br>して<br>の<br>た<br>の<br>た<br>た<br>た<br>た<br>た<br>た<br>た<br>た<br>た<br>た<br>た<br>た<br>た | について】<br>ヤンセル希望があ<br>了後 11-supports<br>現世にその数値・金額<br>現世にその数値・金額<br>見ての数値・金額<br>について】<br>ントが通知に開催<br>込いたします。た<br>に「当月末時の空々<br>して330円の長り<br>日までの間に口座                                                                                                    | った場合、<br>futream-fick<br>futます。<br>はキャンセル<br>金額は反映:<br>されたことを<br>がたことを<br>が<br>月10日」に、<br>込み手数料<br>情報を変更さ                                                                                                    | 信者にて堅所に対応して<br>et.com 別に <b>キャンセルし</b><br>手続き外のものです。配<br>されません。<br>当社にて確認した後、手<br>酸が万円に満たない場<br>酸だされている銀行口」<br>物語かかります。(彼<br>れた場合、勝日時点に話 | ください、<br>、た視聴者<br>(信が中止):<br>ケットの<br>合は1万円<br>座にお照辺<br>なの配信を<br>設定されてい                                                                                                    | 当社では現聴者からの<br>の情報(ユーザーD)<br>された場合や、個別ユー<br>販売中であっても「単単<br>に達した時点、もしく<br>いたします。<br>行った場合でも手数料<br>いた限行口座にお振込い                                                  | 3お問い合<br>をメール1<br>-ザーのキ<br>は1万円に<br>は330円の<br>いたします                                                                                       | わせに対<br>いお知らい<br>ヤンセル<br>次月10日<br>満たなく<br>みになり                                                                                            | 応して<br>まくださ<br>手続き                                                                                                    | いません。<br>い、当社に<br>を行った場<br>、設定され<br>ーカイブ配信                                                                                   |
|                         |                                                                  |                                                                                                    |                                                                                                    |                                                                                                    |                                                                                                    |                                                                                                    |                                                                                                    |                                                                                                    |                                                                                                    |                                                                                                    |                                                                                                    |
| 販売月                     |                                                                  | チケットダ                                                                                                    | 行政                                                                                                    | 7                                                                                                    | グット購入数                                                                                                    |                                                                                                    | チケット販売合計價格                                                                                                    | (638)                                                                                                    |                                                                                                    |                                                                                                    |                                                                                                    |
| イベント当月まで                |                                                                  |                                                                                                    |                                                                                                    | 1                                                                                                    |                                                                                                    |                                                                                                    | 1,320 円                                                                                                    |                                                                                                    |                                                                                                    |                                                                                                    |                                                                                                    |
| 合計                      |                                                                  | 0                                                                                                    |                                                                                                    | 1                                                                                                    |                                                                                                    |                                                                                                    | 1,320 円                                                                                                    |                                                                                                    |                                                                                                    |                                                                                                    |                                                                                                    |
| 氏名<br>メールアドレス           |                                                                  |                                                                                                    |                                                                                                    |                                                                                                    |                                                                                                    |                                                                                                    |                                                                                                    |                                                                                                    |                                                                                                    |                                                                                                    |                                                                                                    |
|                         |                                                                  |                                                                                                    |                                                                                                    |                                                                                                    |                                                                                                    |                                                                                                    |                                                                                                    |                                                                                                    |                                                                                                    |                                                                                                    | 検索                                                                                                    |
|                         |                                                                  |                                                                                                    |                                                                                                    |                                                                                                    |                                                                                                    |                                                                                                    |                                                                                                    |                                                                                                    |                                                                                                    |                                                                                                    | 検索                                                                                                    |
|                         |                                                                  |                                                                                                    |                                                                                                    |                                                                                                    |                                                                                                    |                                                                                                    |                                                                                                    |                                                                                                    |                                                                                                    |                                                                                                    | 検索                                                                                                    |
| 決済日時<br>決済ス<br>アーク<br>ス | 決弄值<br>格                                                         | 決済方<br>法                                                                                                    | テクット面号                                                                                                    | 2-4<br>-10                                                                                                    | 氏名                                                                                                    | ×-1.7                                                                                                    | 1462                                                                                                    | 群道<br>府県                                                                                                    | 性<br>別                                                                                                    | ¥<br>B                                                                                                    | 検索                                                                                                    |
|                         | チケット販売合計価格<br>チップ合計<br>ペントル月まで<br>合計<br>に名<br>メールアドレス            | ボット販売会計価格 1,10<br>デッント販売会計価格 3,33<br>デッンフ合計 3,35<br>・・・・・・・・・・・・・・・・・・・・・・・・・・・・・・・・・                                                                                                  | the second second secon | Prove Names and State State Sta |                                                                                                    | <section-header><section-header><section-header><section-header><section-header><section-header><section-header><section-header><section-header><section-header><section-header><section-header><section-header><text><text><section-header></section-header></text></text></section-header></section-header></section-header></section-header></section-header></section-header></section-header></section-header></section-header></section-header></section-header></section-header></section-header> | <text><text><text><text><text><text><text><text><text><text><text><text></text></text></text></text></text></text></text></text></text></text></text></text> | <text><text><text><text><text><text><text><text><section-header></section-header></text></text></text></text></text></text></text></text> | <text><text><text><text><text><text><text><text><section-header></section-header></text></text></text></text></text></text></text></text> | <text><text><text><text><text><text><text><text><section-header></section-header></text></text></text></text></text></text></text></text> | <text><text><text><text><text><text><text><section-header></section-header></text></text></text></text></text></text></text> |

各イベントの左メニュー「販売履歴」をクリックします。 これまでのチケットの売上合計枚数とチップ数を確認できます。 イベント設定で「チケット販売オプション」を有効にした場合は、 購入者が選択したオプションも表示されます。

### ※配信手数料やオプション利用料等を差し引いた振込予定額は 「売上管理」(P.63)の画面でご確認いただけます。

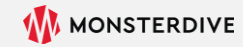

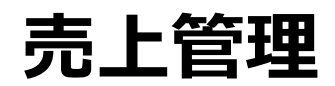

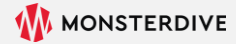

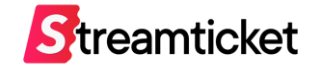

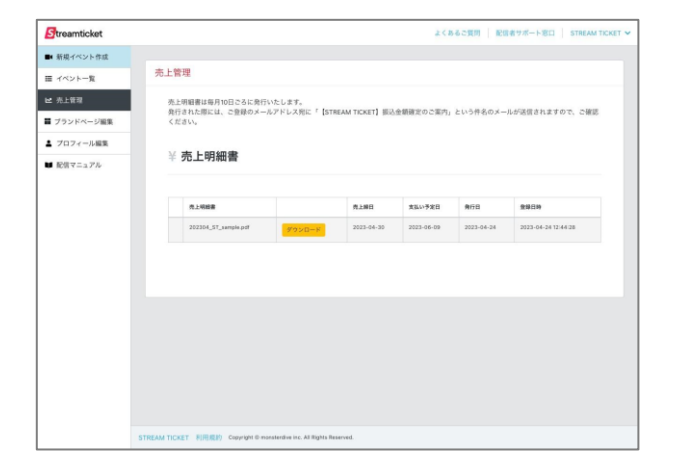

| 101日<br>16込予定日                        | 株式会社MOI<br>2023年4月3<br>2023年6月9 | NSTER DVE 21担当者機 (配備者ID: 000)<br>DEI<br>E |        | 2023年5月10日<br>明細書乗号が入り<br>〒107-0062<br>東京都総に居由1-25-<br>法野宅也 / Tatsuy<br>03-6447-0091<br>asano@monster-c | डे इ<br>I €£££⊾⊊<br>a ASANO<br>2Mecom<br>इसि¢ |
|---------------------------------------|---------------------------------|-------------------------------------------|--------|----------------------------------------------------------------------------------------------------|-----------------------------------------------|
| 振込金額                                  | (#333)                          | ¥83,985-                                  |        |                                                                                                    |                                               |
| 12/80                                 | <b>5:4772</b> 1                 | 記憶イベント名                                   | チケット単調 | E-12                                                                                                    | 25                                            |
| 2023/4/4                              | 20223/5/4                       | 14421-941-840.929 001, (442-62.000)       | ¥2,000 | 25                                                                                                    | 47 0,000                                      |
|                                       |                                 | サービス利用料:1~10枚まで (50%)                     | ¥1,000 | 10                                                                                                    | ¥-10,000                                      |
|                                       |                                 | 7-ビス利用料:11枚以降(8%)                         | ¥160   | 25                                                                                                    | ¥-4,000                                       |
|                                       |                                 | 60月間後キプレヨン: (296)                         | ¥40    | 35                                                                                                    | ¥-1,400                                       |
|                                       |                                 | 分戦金 (チップ先上)                               | ¥3,000 |                                                                                                    | ¥3,000                                        |
|                                       |                                 | チップ和用料 (10%)                              | ¥300   | -                                                                                                    | ¥-300                                         |
|                                       |                                 | 消費批                                       |        | •                                                                                                    | ¥5,730                                        |
| 2023/4/25                             | 2023/5/14                       | バイペントライトあお入ります 002」 (イペントD2 OCC)          | ¥1,500 | 15                                                                                                    | ¥22,500                                       |
|                                       |                                 | サービス利用料:1~10枚まで (50%)                     | ¥750   | 10                                                                                                    | ¥-7,500                                       |
|                                       |                                 | サービス利用料:11枚以降(8%)                         | ¥120   | 5                                                                                                    | ¥-600                                         |
|                                       |                                 | 60p配用オプション: (2%)                          | \$30   | 15                                                                                                    | ¥-450                                         |
|                                       |                                 | 分配金 (チップ先上)                               | ¥6,000 |                                                                                                    | *6,000                                        |
|                                       |                                 | チップ和内藤 (10%)                              | ¥600   | -                                                                                                    | ¥-600                                         |
|                                       |                                 | お養花                                       |        | 2                                                                                                    | ¥1,935                                        |
|                                       |                                 | 82788                                     |        |                                                                                                    | ¥-330                                         |
|                                       |                                 |                                           | 振込金額   | (863)                                                                                                   | ¥83,985                                       |
|                                       |                                 | 振込先                                       |        |                                                                                                    |                                               |
| 行名                                    | みず日銀行                           |                                           |        |                                                                                                    |                                               |
| 86                                    | 00±8                            |                                           |        |                                                                                                    |                                               |
| 座観別                                   | #18                             |                                           |        |                                                                                                    |                                               |
| · · · · · · · · · · · · · · · · · · · | 0000000                         |                                           |        |                                                                                                    |                                               |
| <b>座名機</b>                            | カ) モンスター                        | ダイブ                                       |        |                                                                                                    |                                               |

**左メニューの「売上管理」**をクリックすると、左図の画面が表示されます。 各月の売上明細書をPDF形式でダウンロードして確認できます。

- ・ 売上明細書は毎月10日頃に発行いたします。
- 売上明細書が発行された際には、ご登録のメールアドレス宛に
   「【STREAM TICKET】振込金額確定のご案内」
   という件名のメールが送信されますので、ログインしてご確認ください。
- 1ヶ月間に複数のイベントを配信した場合、1つのPDFにまとめた売上明細書が発行されます。

#### 振込金額について

ライブ配信終了後、アーカイブ配信としてチケット販売が継続中であっても、 「当月末日締め」でその時点までの売上金額を翌々月10日にお振込み致します。

ただし、売上金額が1万円(税込)に満たない場合は売上金額が1万円に達した時点、 もしくはアーカイブ配信が終了した日を基準に、「当月末日締め・翌々月10日支払い」にて 指定の銀行口座にお振込み致します。

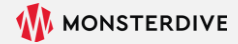

# イベントの中止について

STREAM TICKET(ストチケ)配信マニュアル「視聴制限なし/有料配信」

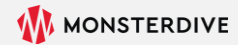

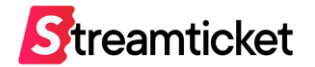

イベント(配信)を中止する場合、あらかじめ以下の内容をご確認ください。

- ・ 一度「イベントを中止する」にすると「公開」に戻すことができません。
- ・ 配信者都合によるイベント中止の場合、購入時に徴収した**チケット発行手数料は返金しません。**
- ・ 配信者都合によるイベント中止の場合、**当社から配信者に対して返金手数料をご請求いたします。**
- チケット購入者への返金処理は当社が担当します。
   ※チケット購入者への払い戻しは、配信者から当社に対して返金手数料が振り込みされた後、対応します。
   ※コンビニ決済によるチケット購入への返金は、銀行振込で行われるため、その振込手数料が差し引かれた金額が返金されます。
- 中止決定後、管理画面に表示された当社連絡先メールアドレスまで速やかにご連絡ください。
- 中止決定後、チケット購入者への返金案内等の情報を、イベント説明ページに当社が追記する場合があります。
- 本番配信開始後は、配信者によるイベント中止は不可です。
   配信トラブル等により、やむなく中止を希望される場合、運営サポートまでご連絡ください。
- 配信終了後にイベントの中止を希望する場合、運営サポートまでご連絡ください。
- 「STREAM TICKET」(ストチケ)運営サポート担当

Eメール: st-support@stream-ticket.com 電話: 03-6447-0091 (受付時間は平日10:00-19:00です)

## 9-2. イベント中止方法

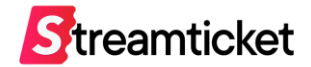

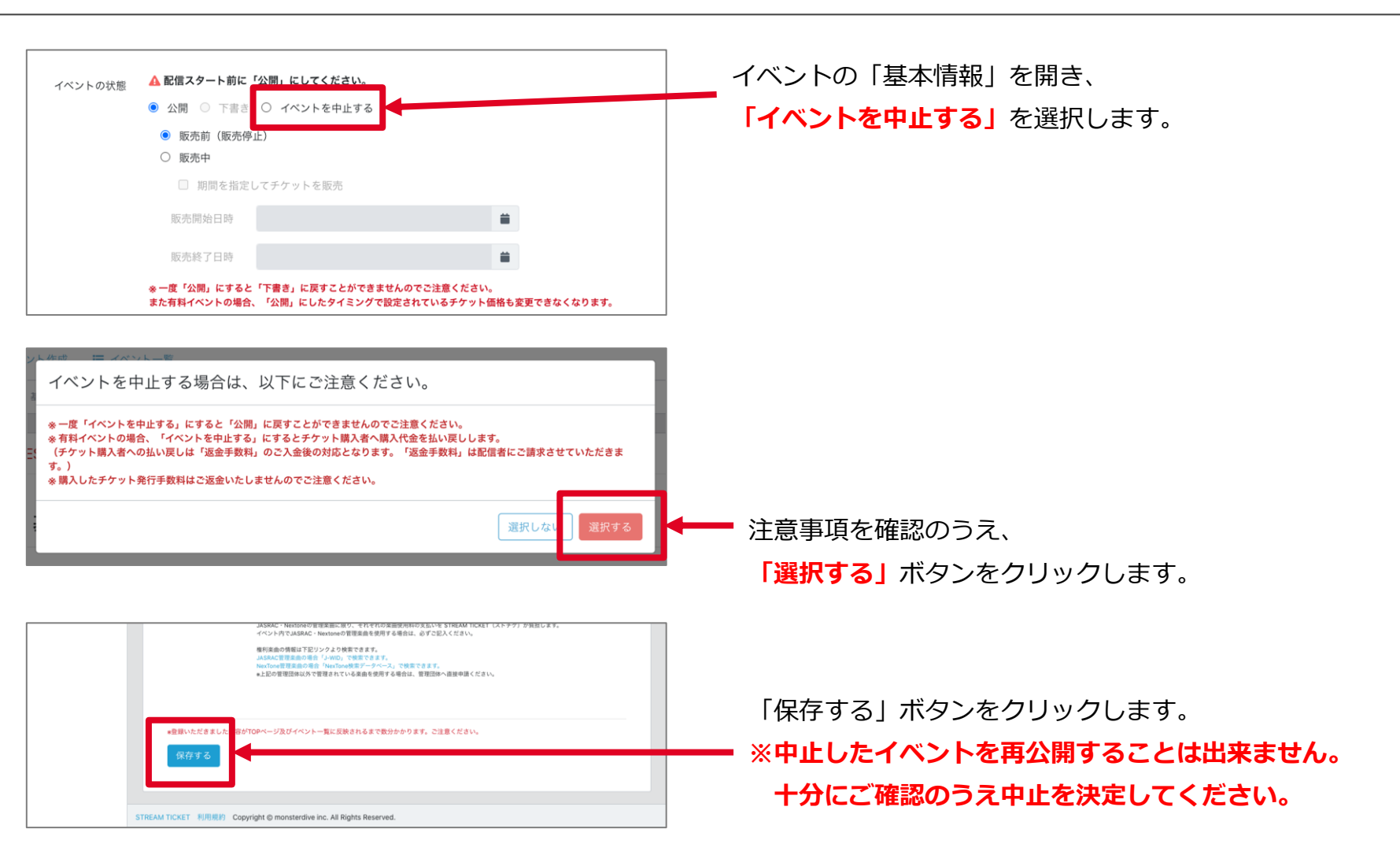

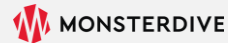

## 9-3. イベント中止後の流れ

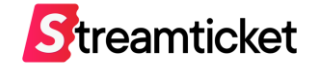

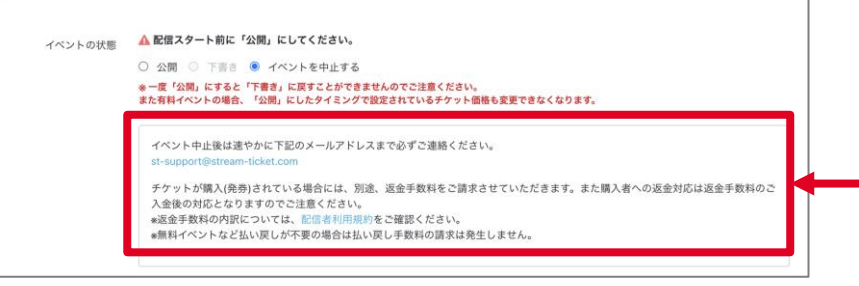

表示されたメールアドレスをクリックして、 ストチケの運営サポートまで速やかにご連絡ください。 ※メール到着後、担当より返金手数料等をご返信します。

## (1) 視聴者に対して イベント中止を案内してください

#### 基本情報の更新

イベント説明の欄に中止の旨を記載してください。

#### チケット購入者への個別連絡

販売履歴からチケット購入者の連絡先を確認し、 イベントが中止になった旨をご連絡ください。

※ご案内の文面サンプルは次頁参照。

## (2) 返金手数料をお支払いください

返金手数料をメールにてご案内しますので、 指定の口座へお振込みください。 お振り込みを確認した後、 当社よりチケット購入者への返金を開始します。 ※カード決済の場合はキャンセル手続きを行います。 ※コンビニ決済の場合は銀行振込にて返金します。

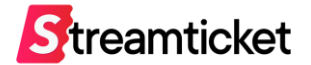

#### イベント(配信)の中止時には以下のサンプルを参考に、チケット購入者への案内を行ってください。

#### ■イベント情報に掲載するテキストのサンプル

○月○日○○時より配信を予定しておりましたが、都合により、配信を中止とさせていただく事となりました。
 楽しみにして下さっていた皆様には、大変申し訳ございません。心よりお詫び申し上げます。
 また、チケット購入者様へは、改めてメールにて払い戻し方法についてご連絡いたします。

#### ■チケット購入者への連絡する内容例

○月○日 ○○時より配信を予定しておりましたが、都合により、配信を中止とさせていただく事となりました。 楽しみにして下さっていた皆様には、大変申し訳ございません。心よりお詫び申し上げます。

カード決済でチケットを購入した方に関しては、運営の方でキャンセル処理を行いますので 払い戻しのお手続きは必要ございません。

お手数ですが、キャンセル処理が完了するまで少々お待ち下さい。

またコンビニ決済で購入した方は、STREAM TICKETのマイページもしくは イベントページから返金フォームへアクセスし、必要情報を入力の上、返金申請を行ってください。 ※返金お手続き期間:中止決定後30日間

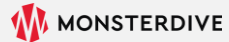

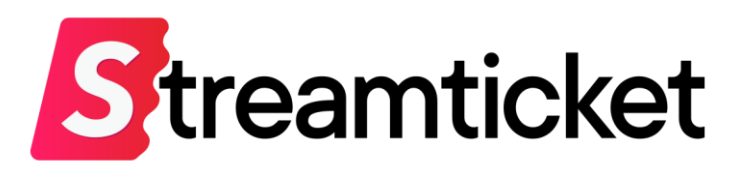

### チケット販売型ライブ配信プラットフォーム STREAM TICKET(ストチケ)

www.stream-ticket.com

お問い合わせ

Eメール: <u>st-sales@stream-ticket.com</u>(通常1営業日以内にご返信します)

電話: 03-6447-0091 (受付時間は平日10:00~19:00です)

開発・運営元 株式会社 MONSTER DIVE (モンスターダイブ) 東京都港区南青山1-26-1 寿光ビル5F/6F https://www.monster-dive.com/

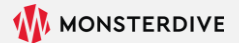